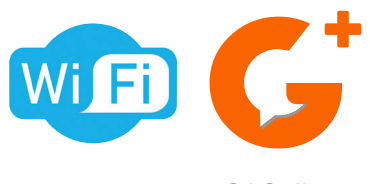

D'INSTALLATIC

ANUEL

G 2+

G2Call +

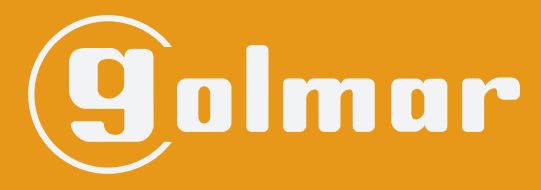

info@evicom.fr www.evicom.fr

# Kits SOUL 7" connectés Wifi

G S 5110/ART 7W G S 5220/ART 7W

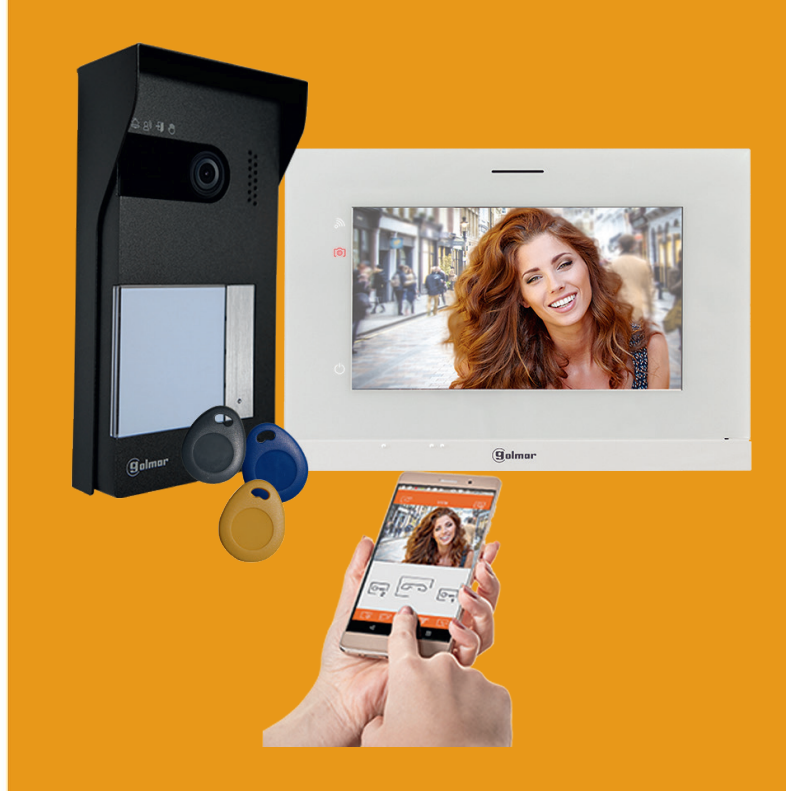

Système BUS 2 fils G2+ avec moniteur ART 7W kit SOUL avec l'application G2Call+

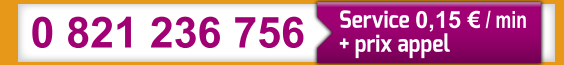

Notice d'installation 3-10-2023 Moniteur ART7W G2CALL+ V1.7

## **INDEX**

| Index                                                                      | 2       |
|----------------------------------------------------------------------------|---------|
| Recommandations                                                            | 3       |
| Fonctionnement du système                                                  | 3       |
| Alimentation FA-G2+                                                        | 4       |
| Description                                                                | 4       |
| Installation                                                               | 4       |
| Platine Soul                                                               | 5 à 8   |
| Installation                                                               |         |
| Borniers d'installation                                                    | 6       |
| Interrupteurs de configuration                                             | 7       |
| Paramètres principaux du niveau audio                                      | 7       |
| Programmation du lecteur de proximite                                      | 8       |
| Moniteur Art 7W/G2+                                                        | 9 à 22  |
| Description                                                                | 9       |
| Installation<br>Borniers d'installation                                    | 10      |
| Interrupteurs de configuration                                             |         |
| Menu principal                                                             |         |
| Menu paramètres principaux                                                 | 12 à 15 |
| Écran de communication                                                     | 16      |
| Paramètres principaux de l'image et de communication                       | 17      |
| Menu d'intercommunication                                                  |         |
| Menu des enregistrements                                                   |         |
| Application G2Call                                                         | 23 à 25 |
| Enregistrement initial d'un moniteur sur un reseau WI-FI                   |         |
| Schémas d'installation                                                     |         |
| Sections et distances.                                                     | 20      |
| Un logement équipé de deux platines et d'un moniteur                       |         |
| Un logement équipé de deux platines et trois moniteurs en cascade          | 27      |
| Un logement équipé de deux platines et quatre moniteurs en distribution    | 27      |
| Deux logements équipés de deux platines et quatre moniteurs en cascade     | 28      |
| Quatre logements équipés de deux platines quatre moniteurs en cascade      | 29      |
| Quatre logements équipés de quatre platines et quatre moniteurs en cascade |         |
| Connexion d'une gache electrique.                                          |         |
| Connexion d'un bouton poussoir de sortie                                   |         |
| Connexion d'une caméra extérieure                                          |         |
| Connexion pour le bouton d'appel palier                                    |         |
| Codes spéciaux                                                             | 33 à 34 |
| ·                                                                          |         |
| Programmation et utilisation simplifiée des badges                         | 35      |
| Nettoyage du moniteur et de la platine                                     | 35      |
| Conformité                                                                 | 36      |
|                                                                            |         |

### RECOMMANDATIONS

- L'installation doit passer à au moins 40 cm de toute autre installation.
- Avant de procéder à des modifications de l'installation, veuillez couper l'alimentation électrique.
- L'installation et la manipulation de ces systèmes ne doivent être prises en charge que par du personnel autorisé.
- Vérifiez toutes les connexions avant de mettre en marche le système.
- Suivez à tout moment les instructions de ce manuel.

## FONCTIONNEMENT DU SYSTÈME

Pour effectuer un appel, le visiteur doit appuyer sur le poussoir correspondant au logement qu'il désire appeler ; un bip indiquera que l'appel est en cours et la LED 🔔 s'allumera. À ce moment-là, le(s) moniteur(s) du logement reçoit(vent) l'appel. Si ce poussoir a été pressé par erreur, le visiteur peut renouveler son appel en pressant le poussoir du logement désiré.

En ce qui concerne les systèmes intégrant deux portes d'accès, l'autre platine sera automatiquement déconnectée. Si un autre visiteur souhaite faire un appel, des tonalités lui indiqueront que le système est occupé et la LED 🔊 s'allumera.

À la réception de l'appel, l'image s'affichera sur l'écran du moniteur principal (et, le cas échéant, sur le secondaire 1) sans que le visiteur ne puisse le percevoir. Si vous souhaitez visualiser l'image sur les moniteurs secondaires 2 ou 3, pressez l'écran afin d'afficher l'image. Si l'appel ne reçoit aucune réponse dans un délai de 30 secondes, la LED s'éteindra 🗳 et le système sera libéré.

Si le transfert d'appel vers un téléphone portable a été programmé, le transfert peut être annulé à tout moment depuis le moniteur, en établissant, une communication avec la platine depuis le menu principal.

Pour établir la communication, pressez l'icône de décrocher de l'écran. La LED s'allumera. La communication prendra fin après 90 secondes ou en appuyant sur l'icône de raccrocher. Une fois la communication terminée, la LED s'éteindra et le système sera libéré.

Pour ouvrir la porte ou activer la sortie auxiliaire de la platine , pressez l'icône correspondante. Une seule pression active la gâche électrique ou la sortie auxiliaire pendant 3 secondes, et la LED de la platine s'allumera. Le délai d'activation peut être programmé. Pour ce faire, suivez les instructions fournies de la page 33 à la page 34.

Vous trouverez une description détaillée du fonctionnement du moniteur de la page 9 à la page 22.

Le propriétaire du logement pourra activer la gâche électrique en rapprochant la clé de proximité du lecteur. Si la clé de proximité est maintenue pendant trois secondes, la sortie auxiliaire de relais s'activera (la commande d'un automatisme de portail par exemple).

## **ALIMENTATION GFA-G2P**

### **Description :**

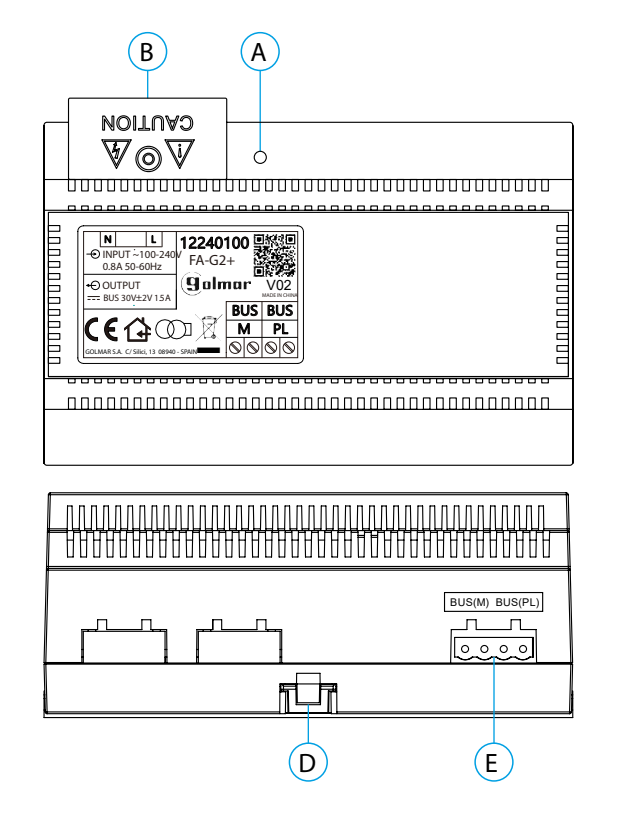

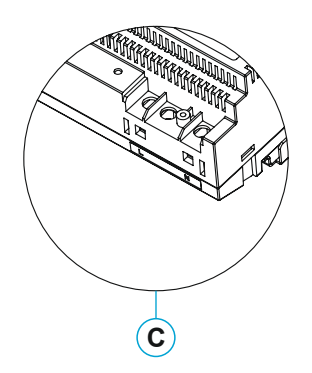

- A. Indicateur lumineux de fonctionnement
- B. Couvercle de protection de l'entrée de courant.C. Vue détaillée des bornes d'entrée de courant
- sans couvercle de protection
- D. Languette pour fixation dans le rail DIN
- E. Bornier débrochable

#### Installation :

L'installation et la manipulation de l'alimentation ne doivent être prises en charge que par du personnel autorisé et compétent et en mettant toujours le système hors tension.

Installez l'alimentation dans un endroit sec, protégé et ventilé. Veillez à ne jamais obstruer les grilles de ventilation. Pour fixer l'alimentation, utilisez un rail DIN 46277 (8 éléments).

Souvenez-vous que la réglementation en vigueur oblige à protéger l'alimentation par un interrupteur magnétothermique.

Pour éviter tout risque d'électrocution, ne retirez pas le couvercle de protection sans avoir préalablement mis l'alimentation hors tension. Une fois tous les branchements achevés, veuillez remettre en place le couvercle de protection.

Branchez les câbles aux bornes en suivant les instructions des schémas.

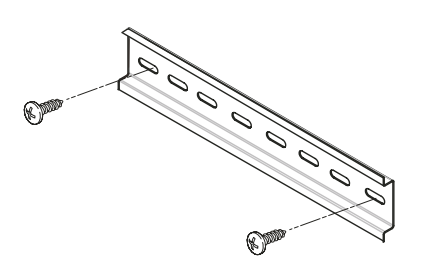

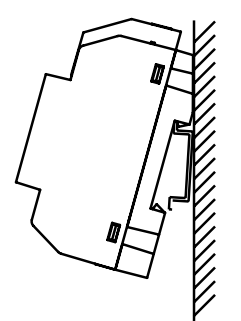

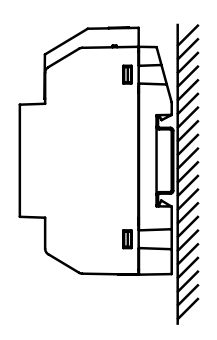

### **Description**:

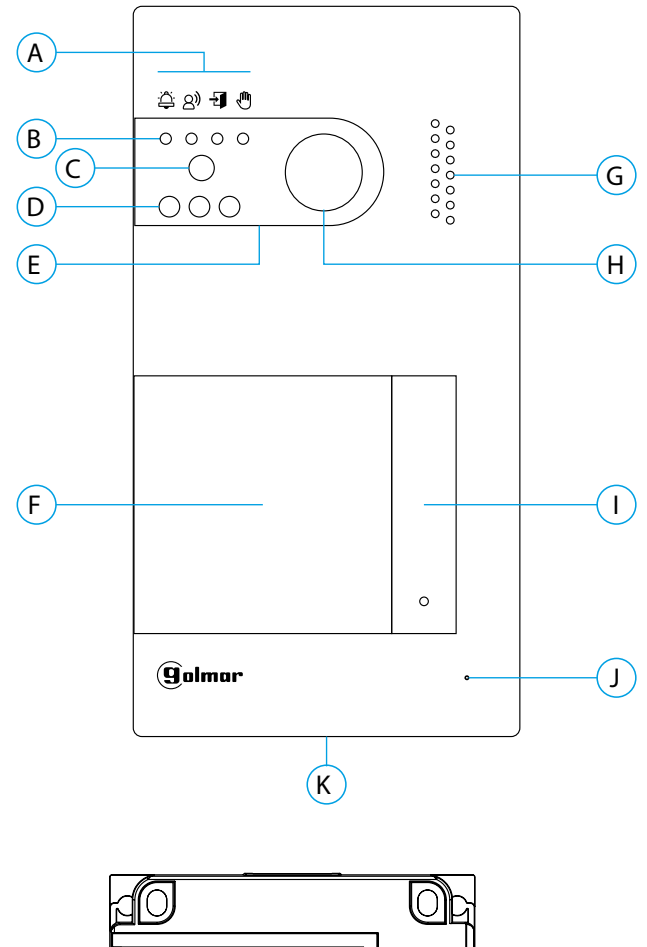

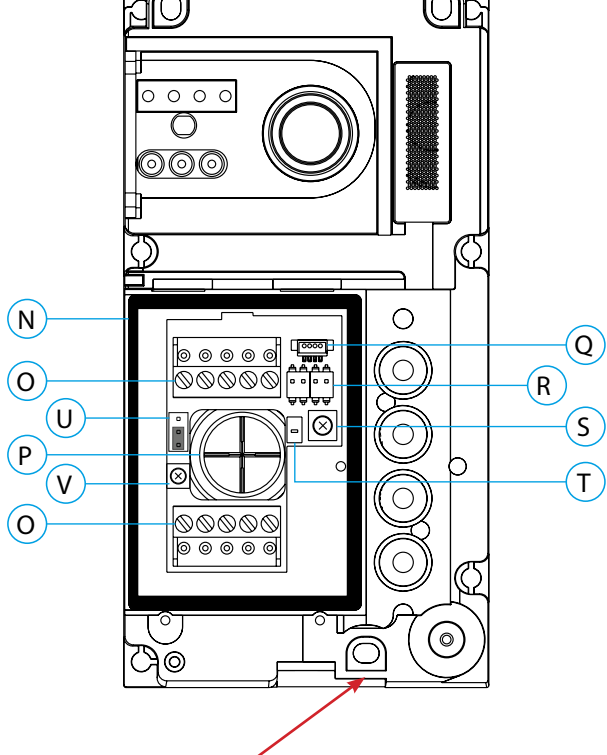

#### IMPORTANT -

Veillez à ne pas trop serrer la vis de fixation murale située sur la partie inférieure de la platine

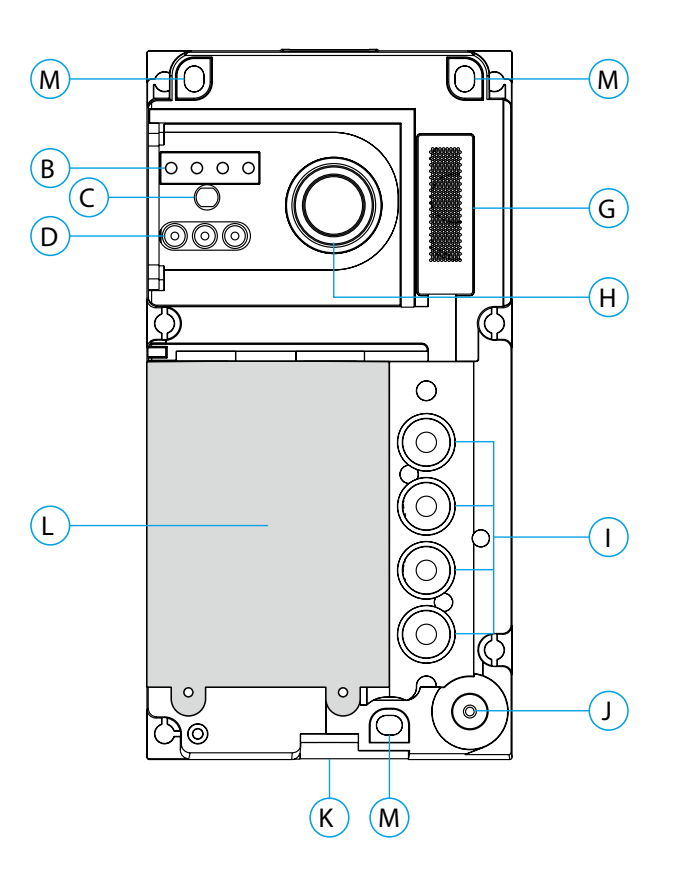

- A. Icônes d'état du système :
  - Appel en cours
  - 8 Communication établie
  - Gâche électrique activée
  - Système occupé
- B. Indicateurs lumineux d'état du système
- C. Détecteur d'éclairage ambiant
- D. Éclairage pour vision nocturne
- E. Polycarbonate de protection
- F. Porte-étiquette et lecteur de proximité
- G. Grille de haut-parleur
- H. Caméra couleur
- I. Bouton (s) poussoir(s) d'appel
- J. Micro
- K. Vis de fixation de l'avant
- L. Module de rétro-éclairage et lecteur de proximité
- M. Trou de fixation (x3)
- N. Joint d'étanchéité du lecteur de proximité
- O. Borniers débrochables d'installation
- P. Joint passe-câbles
- Q. Connecteur du lecteur de proximité
- R. DIP switch de configuration
- S. Potentiomètre des paramètres du volume
- T. Bouton de configuration du lecteur de proximité
- U. Usage interne Golmar
- V. Potentiomètre du volume micro
- U et V uniquement sur les version 12 et supérieur.

#### Installation :

La platine a été conçue pour résister aux diverses conditions climatiques. Nous recommandons, toutefois, de prendre les précautions supplémentaires nécessaires pour prolonger sa durée de vie, comme, par exemple, l'installer dans un endroit protégé.

Pour obtenir une qualité d'image optimale, éviter les reflets générés par les éventuelles sources de lumière (soleil, réverbères, etc.).

- 1. Placez la partie supérieure du gabarit à 1,65 m de hauteur, puis percez trois trous de 6 mm au niveau des points indiqués (A). Installez les chevilles fournies.
- Retirez l'avant métallique de la platine en desserrant la vis de la partie inférieure à l'aide de la clé fournie. Vous trouverez au dos de la partie avant l'étiquette de personnalisation du(es) bouton(s) poussoir (s).
- 3. Retirez les vis fixant le lecteur de proximité, puis faites passer les câbles d'installation par le joint passe-câbles.
- 4. Fixez la platine au mur au moyen des vis fournies.

# **IMPORTANT** : Veillez à ne pas trop serrer la vis de fixation murale située sur la partie inférieure de la platine (voir p. 5).

5. Branchez les câbles aux borniers débrochables, en suivant les instructions des schémas installation.

Avant de remettre en place le lecteur de proximité et de fermer la platine, effectuez les paramètres nécessaires (programmation des clés de proximité, paramètres du niveau audio, etc.), en suivant les instructions contenues dans le présent manuel. Assurez-vous que le joint d'étanchéité du lecteur de proximité soit correctement mis en place.

#### Bornes d'installation (O) :

Dans le but de faciliter l'installation, les borniers sont débrochables et sont fournis dans un sachet séparé, une fois les borniers branchés, mettez-les en place.

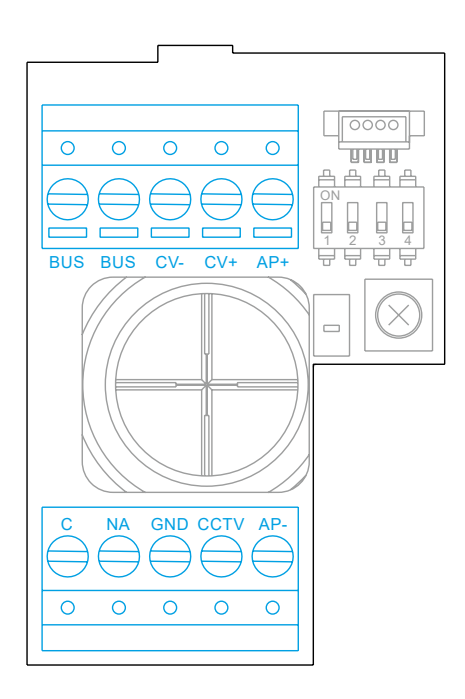

BUS, BUS : bus de communication (sans polarité)
CV-, CV+ : sorties pour gâche électrique 12 Vcc (maxi 270 mA)
AP+, AP- : connexion bouton poussoir de sortie
C, NA : sortie de relais libre de potentiel (maxi 6 A/24 V)
GND, CCTV : entrée pour caméra analogique extérieure

#### Interrupteurs de configuration (R) :

Veillez à toujours éteindre le système avant de procéder à une modification de la configuration. Si vous réalisez une modification avec le système allumé, une fois la modification réalisée, déconnectez le système pendant 10 secondes.

Tous les interrupteurs sont livrés d'usine commutés sur OFF.

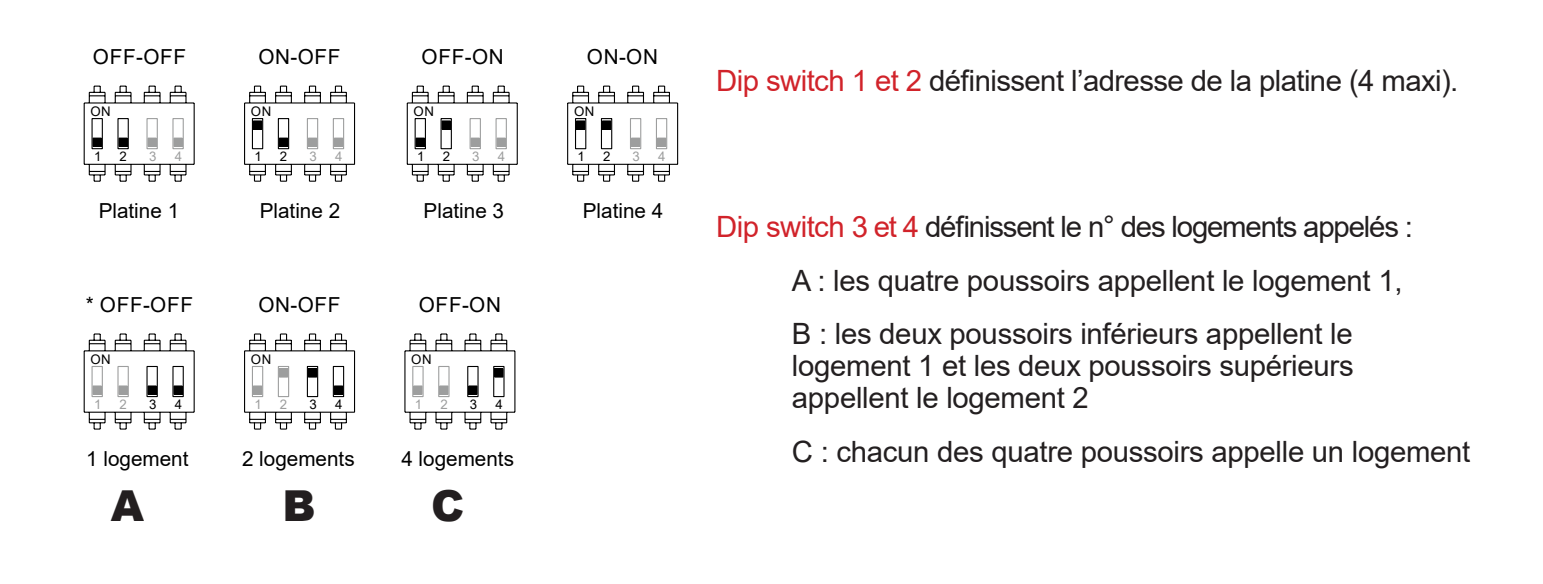

#### Paramètres du volume audio :

Si après avoir mis le système en fonctionnement, vous jugez que le volume de l'audio n'est pas celui approprié, utilisez le potentiomètre des paramètres (S). Ce réglage vous permet d'ajuster le volume audio de communication et des tonalités de confirmation.

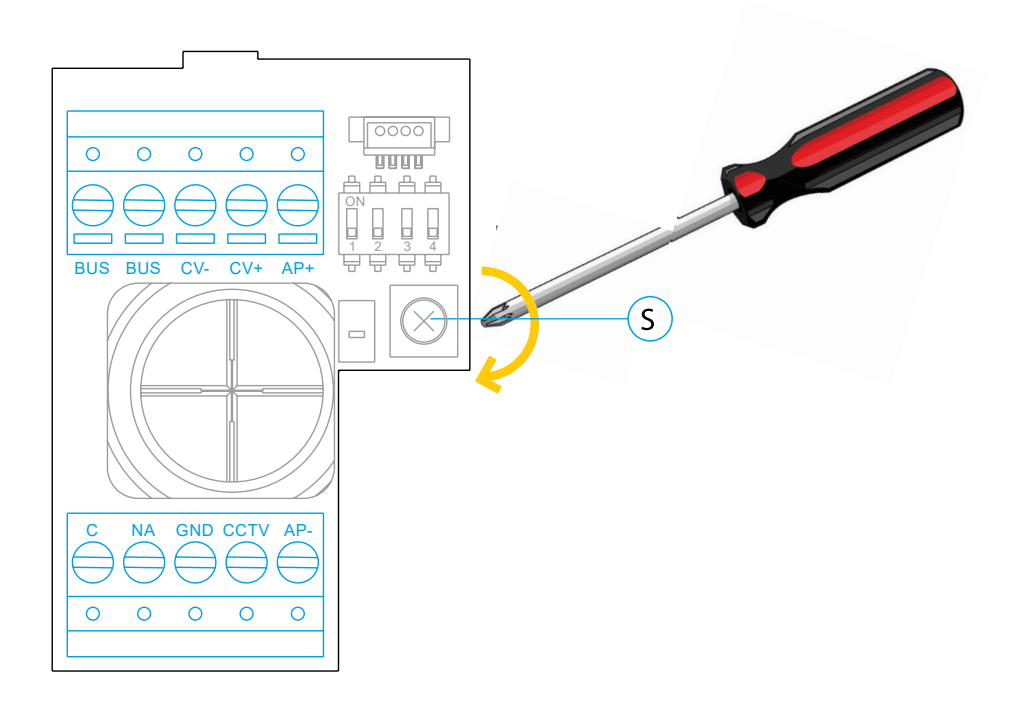

### Programmation du lecteur de proximité (L) :

Assurez-vous que le système soit sous tension et que le lecteur soit connecté à la platine (Q).

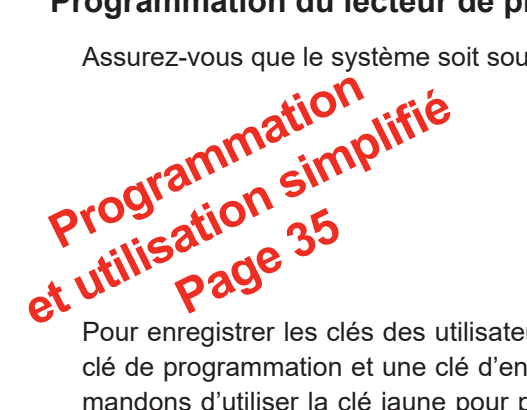

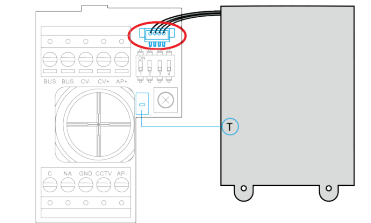

Pour enregistrer les clés des utilisateurs (maxi 60) dans la mémoire du lecteur de proximité, il vous faut créer une clé de programmation et une clé d'enregistrement d'utilisateurs. Afin d'en faciliter l'identification, nous vous recommandons d'utiliser la clé jaune pour programmer et la clé bleue pour enregistrer les utilisateurs. Pour les clés des utilisateurs, utilisez les clés grises.

Création de la clé de programmation et de la clé d'enregistrement.

**REMARQUE** : cette opération efface entièrement la mémoire du lecteur de proximité.

- 1. Pressez le poussoir de programmation du lecteur de proximité (T) : la platine émettra 6 tonalités courtes
- 2. Approchez la clé de programmation (jaune) du lecteur dans les 10 secondes qui suivent, la platine émettra une tonalité courte de confirmation
- 3. Approchez la clé d'enregistrement (bleue) des utilisateurs, immédiatement après, la platine émettra alors une tonalité longue de confirmation

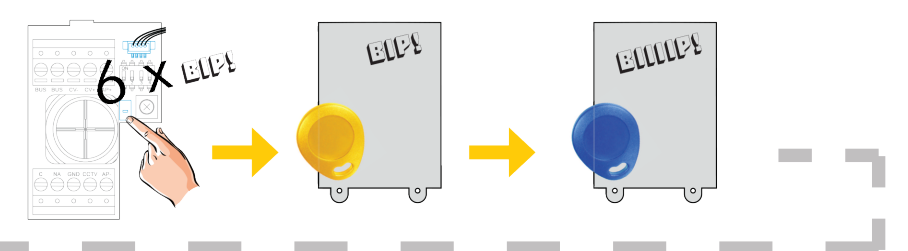

## Ajouter une clé d'utilisateur.

- 1. Approchez la clé d'enregistrement (bleue) du lecteur : la platine émettra quatre tonalités courtes.
- 2. Approchez l'une après l'autre les clés des utilisateurs (grises) que vous souhaitez ajouter, la platine émettra une tonalité courte à chaque fois qu'une clé est ajoutée. Dans les 10 secondes suivant l'ajout de la dernière clé, la platine émettra une tonalité longue afin de confirmer que le processus est terminé.

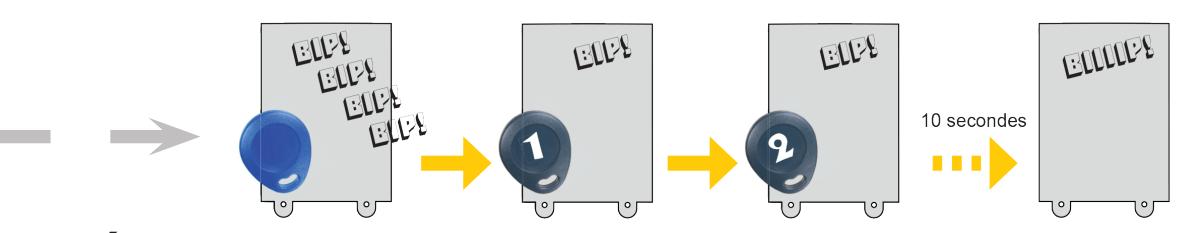

## Éliminer toutes les clés des utilisateurs.

- 1. Approchez la clé de programmation (jaune) du lecteur : la platine émettra quatre tonalités courtes.
- Approchez la clé d'enregistrement (bleue), la platine émettra une tonalité longue pour confirmer que toutes les clés ont été éliminées. Si dans les 10 secondes qui suivent, vous n'approchez pas la clé d'enregistrement, la platine émettra une tonalité longue afin de confirmer que le processus est terminé.

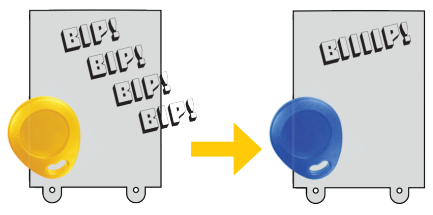

### **Description :**

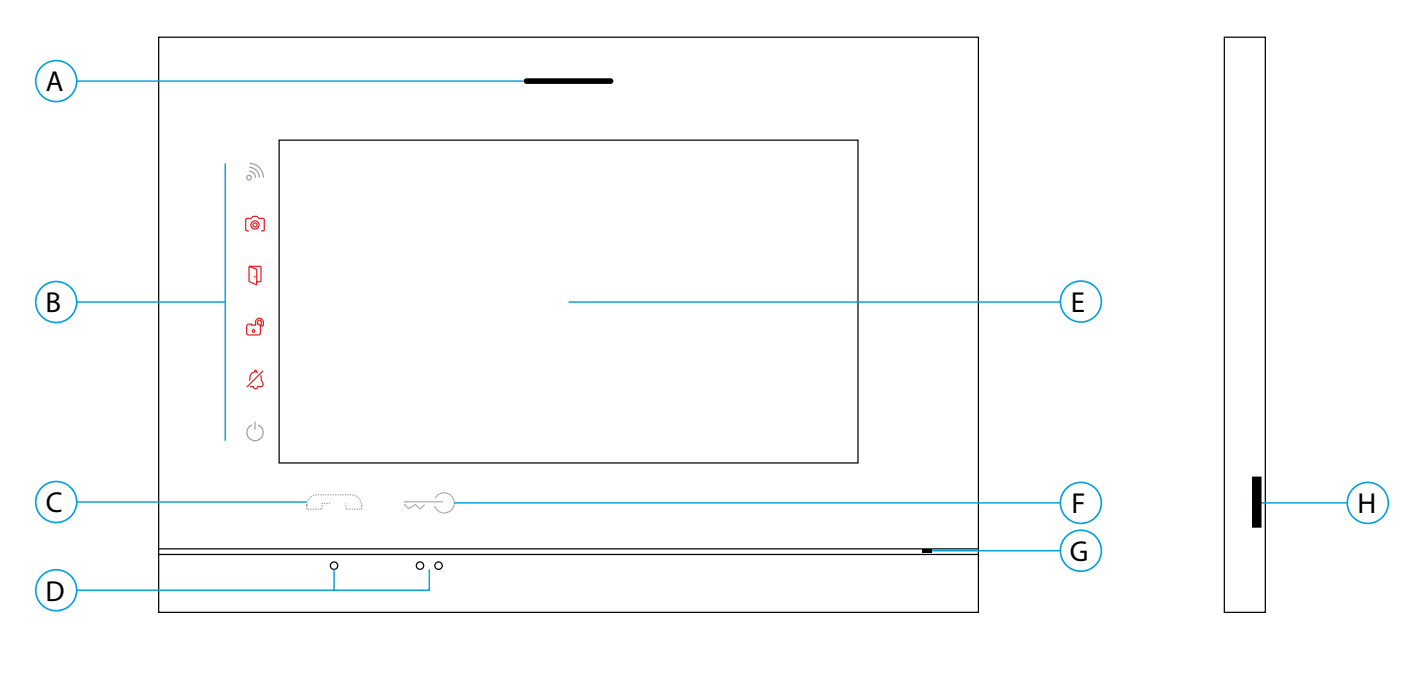

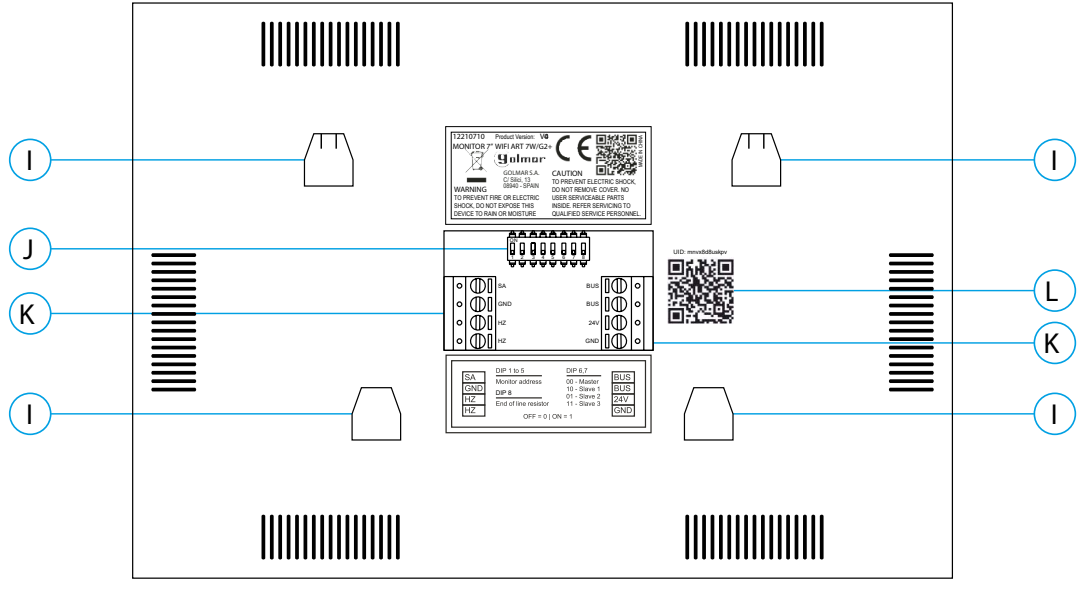

- A. Haut-parleur :
- B. Icône de notification :
  - Indicateur de mise en marche
  - Ø Ne pas déranger.
  - Relais auxiliaire activé

  - Ouverture de porteNouvelle image / vidéo
  - Transfert Wi-Fi activé
- C. Poussoir masqué de début / fin de communication
- D. Points d'orientation pour personnes malvoyantes.
- E. Écran tactile
- F. Poussoir masqué d'ouverture de porte

#### Note: Moniteur ART7W/G2+ «V.01 + Nº 6539 et V.02» ou ultérieure: Pour personnes malvoyantes, valeur d'usine désactivée (voir page 33 «codes spéciaux»).

- G. Micro
- H. Fente pour carte micro SD (non fournie)
- I. Fixation de l'étrier de fixation au mur (x4).
- J. Interrupteurs de configuration
- K. Bornes d'installation.
- L. Étiquette de QR code UID du moniteur

#### Installation :

Éviter les emplacements trop proches d'une source de chaleur, poussiéreux ou exposés à la fumée.

Pour procéder à une bonne installation, utilisez le gabarit fourni avec le produit.

1. Placez la partie supérieure du gabarit à 1,65 m de hauteur.

2. Si vous souhaitez utiliser un boîtier d'encastrement pour acheminer les câbles, veillez à le faire coïncider avec les trous qui correspondent au modèle de boîtier choisi, puis fixez-le au mur. Si vous préférez fixer l'étrier directement sur le mur, percez quatre trous de 6 mm au niveau des points indiqués (A), puis installez les chevilles fournies et vissez l'étrier.

3. Faites passer les câbles par le trou central et branchez-les aux borniers débrochables, en suivant les instructions des schémas installation. Avant de brancher les bornes débrochables au moniteur, veuillez configurer l'interrupteur en suivant les instructions fournies ci-après.

4. Branchez les borniers débrochables au moniteur, puis placez le moniteur face à l'étrier, en faisant coïncider les fixations. Déplacez le moniteur vers le bas pour le fixer.

#### Bornes d'installation (K) :

Dans le but de faciliter l'installation, les borniers sont débrochables et sont fournis dans un sachet séparé, une fois les borniers branchés, mettez-les en place.

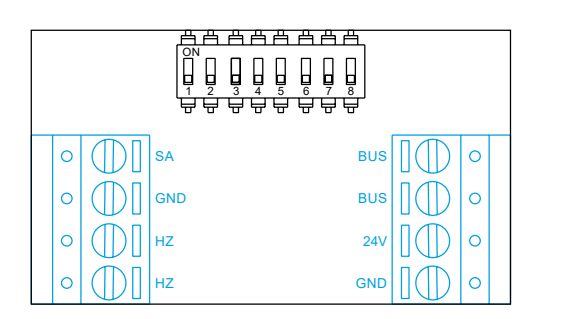

BUS, BUS : bus de communication (sans polarité)

24V, GND : entrée d'alimentation locale

SA, GND : sortie sonnerie additionnelle (maxi 50 mA/12 V)

HZ, HZ : entrée poussoir de porte d'entrée du palier

Note : MoniteurART 7W/G2+ «V.01 +N° 6539 et V.02» ou ultérieure: Connectez-vous uniquement au moniteur principal. Ensuite, le signal reçu est transmis aux moniteurs secondaires de la même ligne via le BUS.

**Note :** Lorsque le bouton-poussoir HZ est enfoncé, le moniteur sonne et active la sortie sonnerie auxiliaire en mode stand-by, communication, intercom et «Ne pas déranger». En communication et intercom, le niveau de l'appel palier sera plus faible.

#### DIP switch d'adressage (I) :

#### DIP swich 1 à 7

Attribuent l'adresse du moniteur correspondant à son poussoir d'appel de la platine.

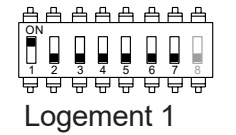

| <u> </u>   |
|------------|
|            |
|            |
|            |
| Logement 2 |

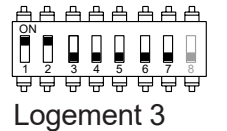

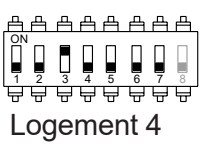

#### **DIP swich 8**

Commute la résistance de fin de ligne sur ON. L'activer sur le moniteur où se termine le parcours du câble bus. Le désactiver sur les moniteurs intermédiaires.

#### **MONITEUR Principal ou Secondaire**

Pour définir le moniteur comme Principal ou Secondaire, il faut paramétrer en saisissant des codes spéciaux dans le menu installateur du moniteur (Voir p. 33)

Définissez le code spécial correspondant:

- Principal : code **0550** (réglage d'usine),
- Secondaire 1 : code 0551
- Secondaire 2 : code 0552
- Secondaire 3 : code 0553

### Menu principal :

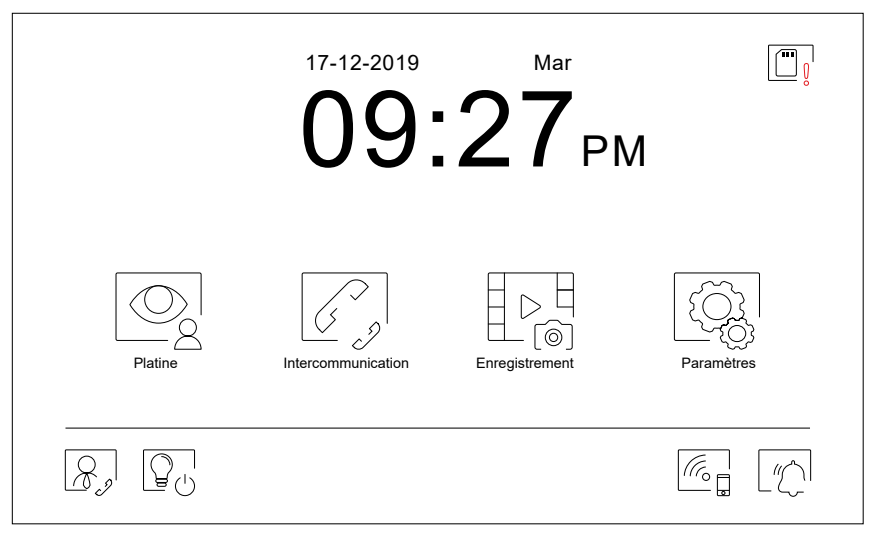

Si le système est au repos (écran éteint), presser l'écran pour l'activer. Une fois activé, le menu principal s'affichera. Après 1 minute d'inactivité, le système repassera en mode repos.

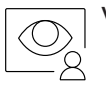

Vous permet de visualiser les images envoyées par les platines et les caméras connectées au système. **Remarque : MoniteurART7W/G2+ "V.01 +N 6539 et V.02" ou ultérieure :** Vous permet de passer sur la caméra de la platine et d'activer l'audio de la platine correspondante, mais également d'ouvrir la porte.

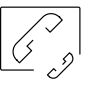

Vous permet d'accéder au menu d'intercommunication avec d'autres moniteurs du système.

Vous permet d'afficher la liste des images enregistrées dans la mémoire du système. S'il existe de nouvelles images ou des images qui n'ont pas encore été visualisées, le nombre d'images disponibles est affiché en haut à droite de l'icône. Si le nombre d'images est supérieur à 9, le nombre sera remplacé par trois points (...).

| _ |       |     |
|---|-------|-----|
|   | 2     |     |
|   |       |     |
|   |       |     |
|   | ്രി   |     |
|   | _ [@] | [@] |

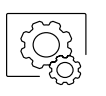

Vous permet de modifier les paramètres principaux du système.

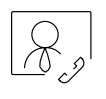

Vous pouvez configurer le poussoir afin que celui-ci s'affiche ou pas dans le menu principal. Pour ce faire reportez-vous à paramètres « Écran » de la page 13.

Pressez pour activer «l'éclairage extérieure» (nécessite le module SAR-G2+ et SAR-12/24). Vous pouvez configurer le poussoir afin que celui-ci s'affiche ou pas dans le menu principal, pour ce faire, reportez-vous à paramètres « Écran » de la page 13.

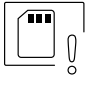

Vous indique que la carte micro SD insérée doit être formatée depuis le moniteur. Pressez pour accéder au menu des fonctions de stockage et formater la carte.

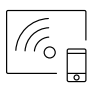

Pressez pour activer ou désactiver la transmission Wi-Fi. L'icône changera de couleur (blanc activée, gris désactivée) et l'icône de notification wifi s'allumera en fonction de l'état en cours. **Remarque : Moniteur ART 7W/G2+ "V.01 +N 6539 etV.02" ou ultérieure :** Pressez pendant 3 secondes pour activer/désactiver la transmission Wi-Fi. **Important : La transmission Wi-Fi ne peut être activée que depuis le moniteur principal.** 

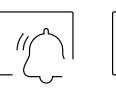

Pressez pendant 3 secondes pour activer ou 1 seconde pour désactiver la fonction « Ne pas déranger » (le moniteur n'émet aucune tonalité en cas d'appel). L'icône de notification s'allumera en fonction de l'état en cours.

#### Menu paramètres principaux :

| Réglages        |               |          |          |
|-----------------|---------------|----------|----------|
| Langue          | Date et heure | Sonnerie | Écran    |
| Ne pas déranger | Stockage      | WiFi     | À propos |
|                 |               |          |          |

Pour revenir sur le menu principal, pressez l'icône

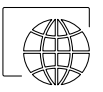

Vous permet de sélectionner l'une des 16 langues d'interface utilisateur disponibles. Une fois la langue souhaitée sélectionnée, pressez l'icône pour confirmer votre choix et revenir sur le menu de paramètres principaux.

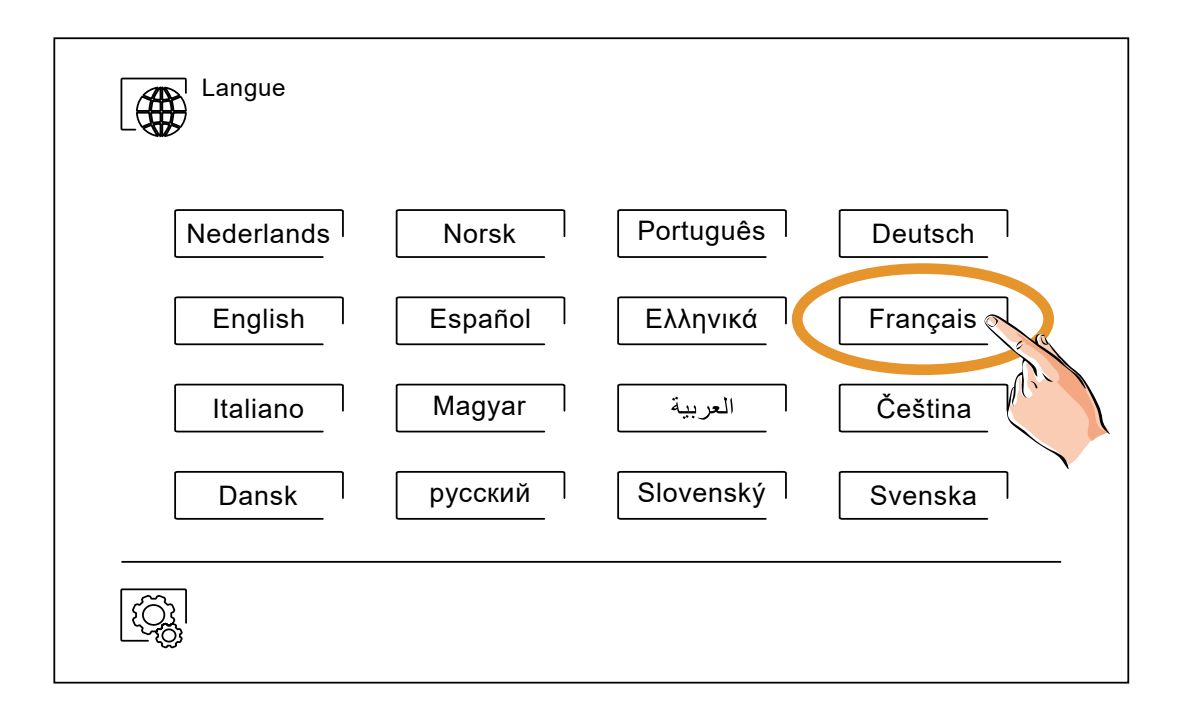

### Menu paramètres principaux :

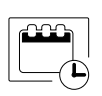

Vous permet de régler la date et l'heure du système, ainsi que le format de présentation. Pour modifier les valeurs, déplacez-vous vers le haut ou le bas et utilisez les flèches pour modifier les formats. Pressez l'icône ignour confirmer les modifications et revenir sur le menu de paramètres principaux

| Anné            | e Mois         | Jour             | Heure Min |
|-----------------|----------------|------------------|-----------|
| 2021            | 01             | 21               | 23 13     |
| 2022            | 02             | 22               | 00 14     |
| 2023            | 03             | 23               | 01 15     |
| $\triangleleft$ | 22 / 02 / 2022 | $\triangleright$ | ⊲ 24H ⊳   |

B

Afin de pouvoir reconnaître l'origine des appels lorsque vous ne vous trouvez pas face au moniteur, sélectionnez différentes mélodies au moyen des flèches. Une fois sélectionnées, pressez l'icône our pour confirmer votre choix

| <u>1° Écran de tonalités d'appel</u> |           |  | <u>2° Écran de tonalités d'appel</u> |
|--------------------------------------|-----------|--|--------------------------------------|
| Tonalités d'appel                    |           |  | Tonalités d'appel                    |
| Volume d'appel                       |           |  |                                      |
| Platine 1                            | < 05/06 ▷ |  | ● Palier < 01/06 ▷                   |
| Platine 2                            |           |  | ● Intercommunication < 03/06 >       |
| Platine 3                            |           |  | Centrale de conciergerie < 03 / 06   |
| Platine 4                            |           |  |                                      |
| <u></u>                              |           |  |                                      |
| Accéder au 2 <sup>°</sup> écran      |           |  | Accéder au 1 <sup>°</sup> écran      |

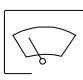

Vous permet de personnaliser le moniteur avec l'un des six fonds d'écran disponibles et d'afficher à l'écran du menu principal les poussoirs de conciergerie, d'éclairage et la date/heure.

Pressez l'icône 🔯 pour confirmer les modifications et revenir sur le menu de paramètres principaux.

|                                           | Écran    |                                                | Accéder aux fonds<br>d'écran : |
|-------------------------------------------|----------|------------------------------------------------|--------------------------------|
| Le menu principal _<br>affichera l'option |          | Fond d'écran                                   | <u>~</u>                       |
| sélectionnée.                             |          | Bouton d'appel gardien                         | <u></u>                        |
|                                           |          | Bouton lumière                                 | <u>%</u>                       |
|                                           | <b>↓</b> | Date et heure                                  |                                |
|                                           |          | Appuyer sur PLAY pour pouvoir nettoyer l'écran |                                |
|                                           |          |                                                |                                |

#### Menu paramètres principaux :

Le menu des paramètres principaux « Ne pas déranger », vous permet, si vous le souhaitez, d'éta blir un intervalle de temps pendant lequel le moniteur n'émettra pas de tonalité en cas d'appel. Pour ce faire, activez la fonction de temporisateur, puis établissez l'intervalle de temps souhaité. Depuis le menu principal, vous pouvez, si vous le souhaitez, activer ou désactiver la fonction « Ne pas dé ranger », et ce, indépendamment de l'état du temporisateur.

Si vous ne souhaitez pas être contacté depuis un autre moniteur, vous pouvez désactiver la fonction d'intercommunication. Si vous désactivez cette fonction, vous ne pourrez pas non plus contacter d'autres moniteurs

Pressez l'icône 🔯 pour confirmer les modifications et revenir sur le menu de paramètres principaux

| Ne pas dé | ranger                | •     |         |
|-----------|-----------------------|-------|---------|
|           | Ne pas déranger       | 21:00 | 07 : 00 |
| ĿĿ        | Activation intercom   |       |         |
|           | Ouverture automatique | 07:00 | 07:00   |
|           |                       |       |         |

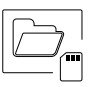

Dans certains pays, la loi permet de stocker les images ou les vidéos pendant maximum 30 jours à compter du jour d'enregistrement. Le moniteur a une fonction d'effacement automatique qui réali sera cette opération pour vous. Vous pouvez désactiver cette fonction si la loi du pays dans lequel vous résidez ne l'exige pas, ou sous votre entière responsabilité.

Si vous n'avez pas inséré une carte micro SD dans le moniteur, la mémoire interne du moniteur n'enregistrera que des images fixes (maxi 100). Si vous avez inséré une carte, les images et les vidéos seront toujours enregistrées sur la carte. En outre, pour pouvoir visualiser les images de la mémoire interne, vous devez préalablement les enregistrer dans la carte.

Depuis ce menu, vous pouvez effacer les contenus, copier de la mémoire interne sur la carte SD et formater la carte. Toutes ces opérations devront être confirmées.

Pour revenir sur le menu des paramètres principaux, pressez l'icône 🔯 .

|          | •                       |   |    |  |
|----------|-------------------------|---|----|--|
| •        | Effacement automatique  |   |    |  |
| D<br>(ô) | Format d'enregistrement |   |    |  |
| þ        | Mémoire interne         |   |    |  |
|          | Carte SD                | Î | Î. |  |
|          |                         |   |    |  |

### Menu paramètres principaux :

((r<sub>o</sub>

Z

Au moment de la première mise en fonctionnement du système, nous vous recommandons de réinitialiser les paramètres Wi-Fi, pour ce faire, pressez l'icône 🔯

Veuillez noter que la transmission Wi-Fi ne peut être activée que depuis le moniteur principal.

Le menu Wi-Fi vous permet d'afficher les informations relatives à l'identité du moniteur (UID), le nom du réseau auquel il est connecté (SSID) et l'intensité du signal. Pour connecter le moniteur à votre réseau Wi-Fi, il vous faut utiliser l'application G2Call+, en suivant les instructions fournies plus loin.

Sélectionnez, au moyen de l'icône >, le mode de transfert souhaité : (« instantané », le transfert d'appel vers le téléphone portable est réalisé dans les 3 secondes suivant l'appel depuis la platine ; « Pas réponse », le transfert d'appel vers le téléphone portable est réalisé dans les 50 secondes suivant l'appel depuis la platine ; « Pas renvoi », aucun transfert d'appel n'est réalisé). Pressez l'icône ipour confirmer les modifications et revenir sur le menu des paramètres principaux.

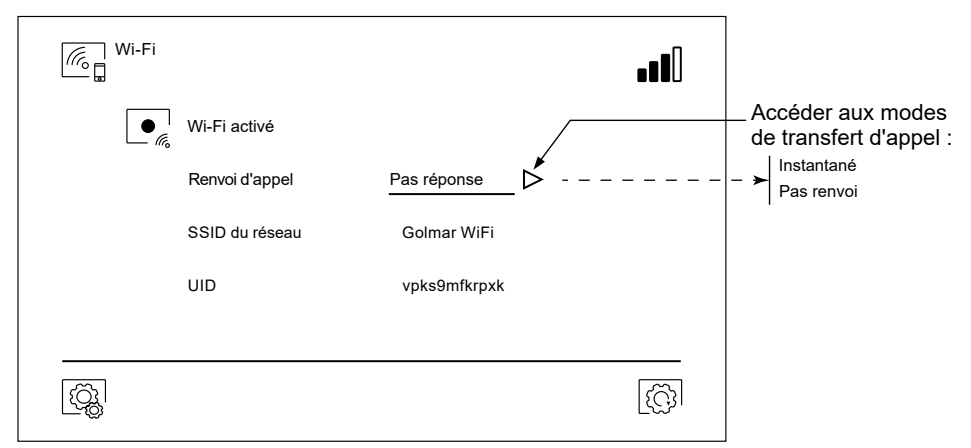

L'écran « À propos » vous permet d'afficher les informations relatives au système, telles que la version du moniteur et son adresse.

Pressez les icônes 🞇 « Manuel d'utilisation » ou « Applications » pour afficher le code QR qui vous permettra de télécharger les dernières mises à jour de ce manuel d'instructions et de l'application G2Call+ pour votre téléphone portable.

Pressez l'icône Solution pour restaurer les valeurs d'usine, telles que la langue, les mélodies, etc. **Les paramètres Wi-Fi ne seront pas modifiés.** 

Pour revenir sur le menu des paramètres principaux, pressez l'icône 👰 .

| À propos   |                                     |       |  |
|------------|-------------------------------------|-------|--|
| FW         | 1.06                                |       |  |
| $\bigcirc$ | Adresse moniteur                    | 001/M |  |
|            | Manuel d'utilisation<br>Application |       |  |
| ξ <b>ζ</b> |                                     |       |  |

### Écran d'appel de la platine :

#### Écran de communication :

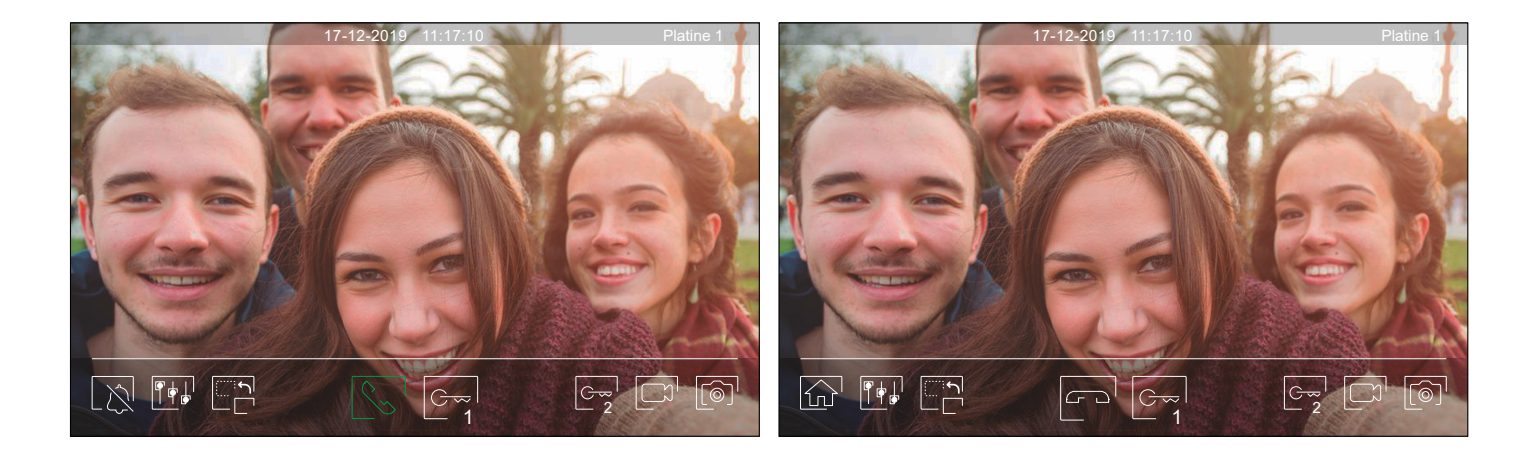

A la réception d'un appel ou bien lorsque vous appuyez sur le point lumineux situé sous l'icône 👰 du menu principal cet écran va apparaitre. Durant l'appel, l'icône 😒 clignotera en vert. La date et l'heure sont affichées en haut au centre de l'écran, et la source de l'image est indiquée en haut à droite de l'écran (platine 1, platine 2, caméra 1 ou caméra 2). L'appel prendra fin après 45 secondes.

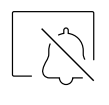

Vous permet de couper la tonalité d'appel.

Vous permet de mettre fin à la communication audio avec la platine affichée et, une fois cela fait,d'afficher le menu principal.

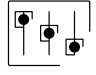

Vous permet d'accéder au menu paramètres principaux de l'image et de communication.

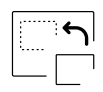

Vous permet de modifier la source de l'image. Cette opération n'est possible que si le système est équipé de plusieurs platines de rue ou d'au moins une caméra externe et si la visualisation est activée (voir p. 33 à 34). Vous pouvez modifier la source de l'image pendant l'appel et la communication

Vous permet d'initier solution d'interrompre solution audio avec la platine affichée. La communication prendra fin après 90 secondes. Une fois la communication terminée, l'écran s'éteint.

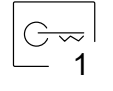

Vous permet d'activer la gâche électrique (ou le dispositif connecté à la sortie CV de la platine) pendant 3 secondes (valeur d'usine, programmable par l'installateur ; voir pages 33 à 34). Pendant l'activation, l'indicateur [] s'allumera.

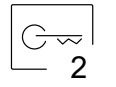

Vous permet d'activer la gâche électrique (ou le dispositif connecté à la sortie du relais de la platine) pendant 3 secondes (valeur d'usine, programmable par l'installateur ; voir pages 33 à 34). Pendant l'activation, l'indicateur <sup>1</sup> s'allumera.

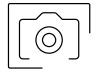

Quelques secondes après avoir reçu un appel, vous permet de lancer automatiquement l'enregistrement d'une photographie. L'icône () s'affichera en haut à gauche de l'écran et l'indicateur () s'allumera. Pressez-la pour prendre une photo. (Voir la page 14 pour configurer le mode d'enregistrement).

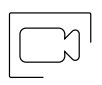

Si vous utilisez une carte micro SD, vous permet de lancer l'enregistrement d'une vidéo de 15 secondes quelques secondes après la réception de l'appel. Dans le cas contraire, vous permet de prendre une photographie. L'icône 🗀 s'affichera en haut à gauche de l'écran et l'indicateur 💿 s'allumera.

#### Paramètres principaux de l'image et de communication :

Au cours du processus de visualisation, vous pouvez, si vous le souhaitez, régler les paramètres de l'image (brillance, contraste et couleur).

Pressez l'icône tutilisez les barres coulissantes pour procéder aux paramètres principaux pertinents. Pour fermer la fenêtre des paramètres principaux, pressez une nouvelle fois l'icône rei l'icône

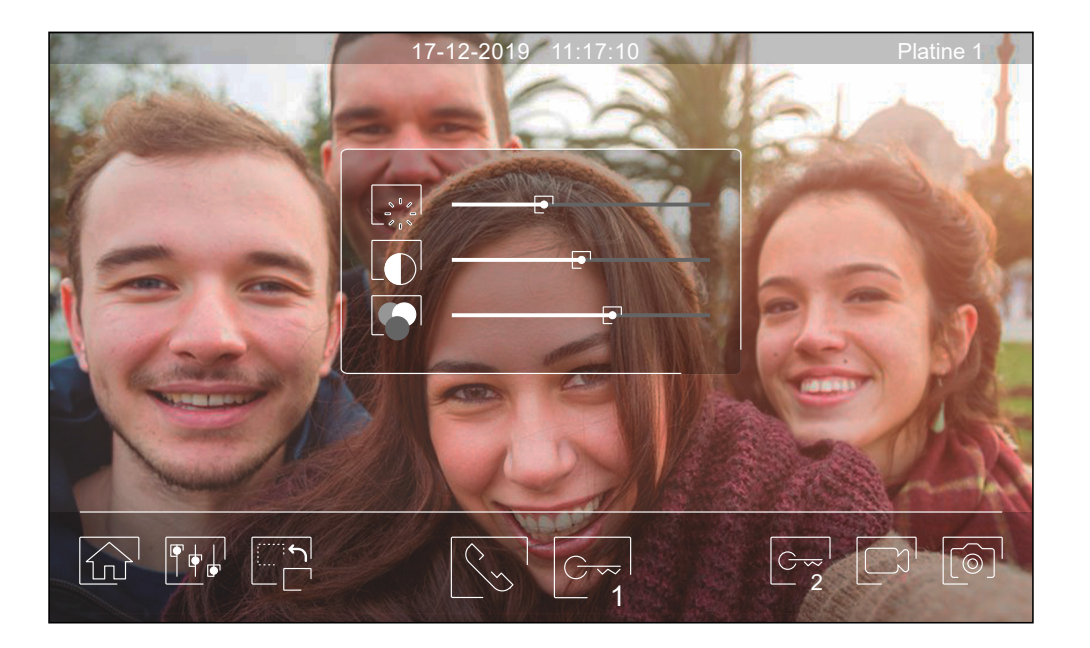

Au cours du processus de communication, vous pouvez, si vous le souhaitez, régler les paramètres de l'image (brillance, contraste et couleur) et le niveau audio du haut-parleur du moniteur (pendant la communication).

Pressez l'icône  $\P + I$  et utilisez les barres coulissantes pour procéder aux paramètres principaux pertinents. Pour fermer la fenêtre des paramètres principaux, pressez une nouvelle fois l'icône  $\P + I$ 

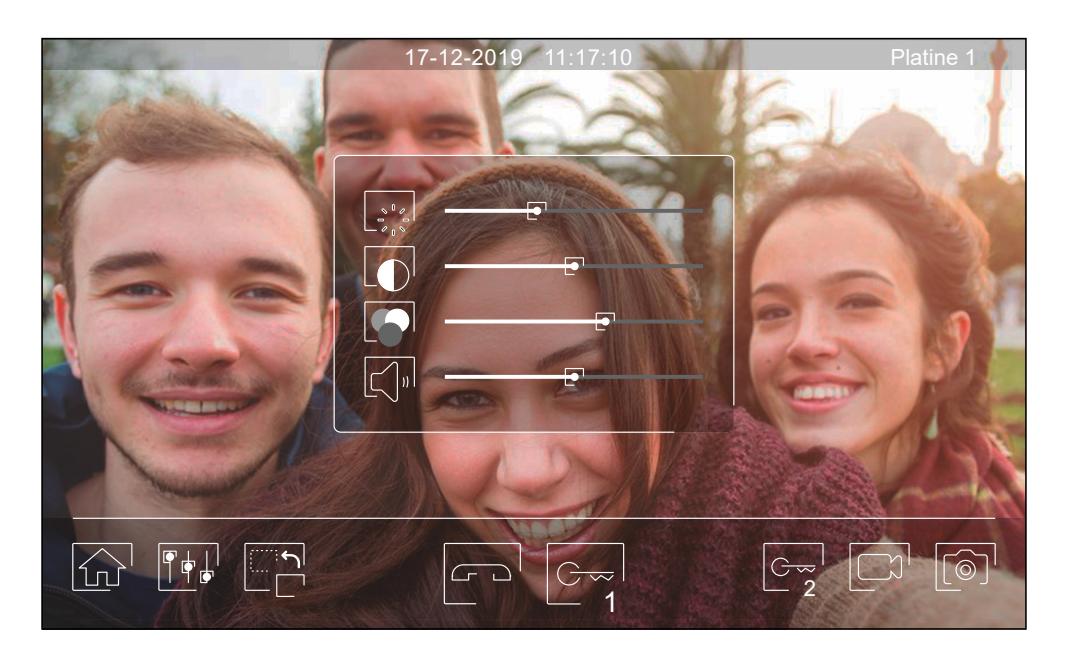

#### Menu d'intercommunication:

Ce menu vous permet, si vous le souhaitez, de contacter d'autres moniteurs de votre logement (intercommunication interne) ou de votre bâtiment (intercommunication externe). Pour ce faire, la fonction d'intercommunication du menu « Ne pas déranger » de votre moniteur et de celui que vous souhaitez appeler doit être activée (voir page 14).

Pressez les icônes 🖉 et 🔊 pour passer de l'écran d'intercommunication interne à l'écran d'intercommunication externe.

Si au cours du processus d'intercommunication avec un autre moniteur, l'un des moniteurs reçoit un appel de la platine, le processus d'intercommunication sera finalisé, et l'appel de la platine sera reçu sur le moniteur correspondant.

Pour revenir sur le menu principal, pressez l'icône 💮

|         | ion          |          |
|---------|--------------|----------|
| Г       | Principal    |          |
| •<br>S1 | Secondaire 1 |          |
| S2      | Secondaire 2 |          |
| S3      | Secondaire 3 | lous     |
|         |              | <u>E</u> |

#### Intercommunication interne

Sélectionnez le moniteur avec lequel vous souhaitez communiquer. Le moniteur qui s'affiche par défaut est votre moniteur. Le menu « À propos » vous permet d'afficher les informations relatives à l'adresse du moniteur. Si vous sélectionnez l'option « Tous », tous les autres moniteurs reçoivent l'appel, et la communication s'établit avec le premier moniteur qui répond.

Pour réaliser l'appel, pressez l'icône 🚫, le message «Appel en cours » s'affichera à l'écran. Le moniteur ou les moniteurs qui reçoivent l'appel afficheront le message «Appel entrant », suivi du moniteur d'où provient l'appel. Pour annuler l'appel, pressez l'icône 🗁, le message «Communication terminée » s'affichera. Pour établir une communication, pressez l'icône 🚫, la communication prend fin après 90 secondes ou en pressant l'icône <a href="#">FOUR</a>

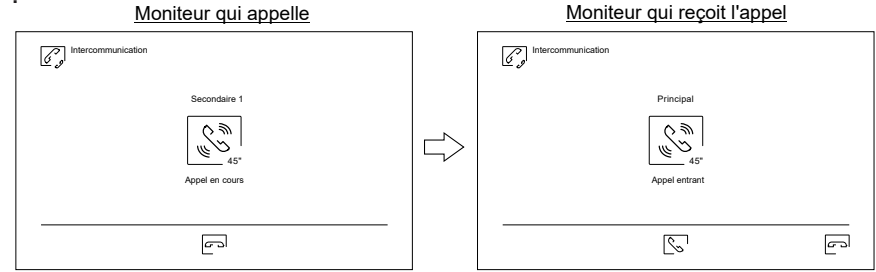

Si vous souhaitez activer la fonction de diffusion intérieure, sélectionnez le moniteur que vous souhaitez appeler, puis pressez l'icône  $\fbox$ ; une foi cela fait, les deux moniteurs permettent de parler, d'écouter et de monter ou baisser le volume de la communication. La communication prend fin après 90 secondes ou en pressant sur l'icône  $\boxdot$ .

#### Menu d'intercommunication:

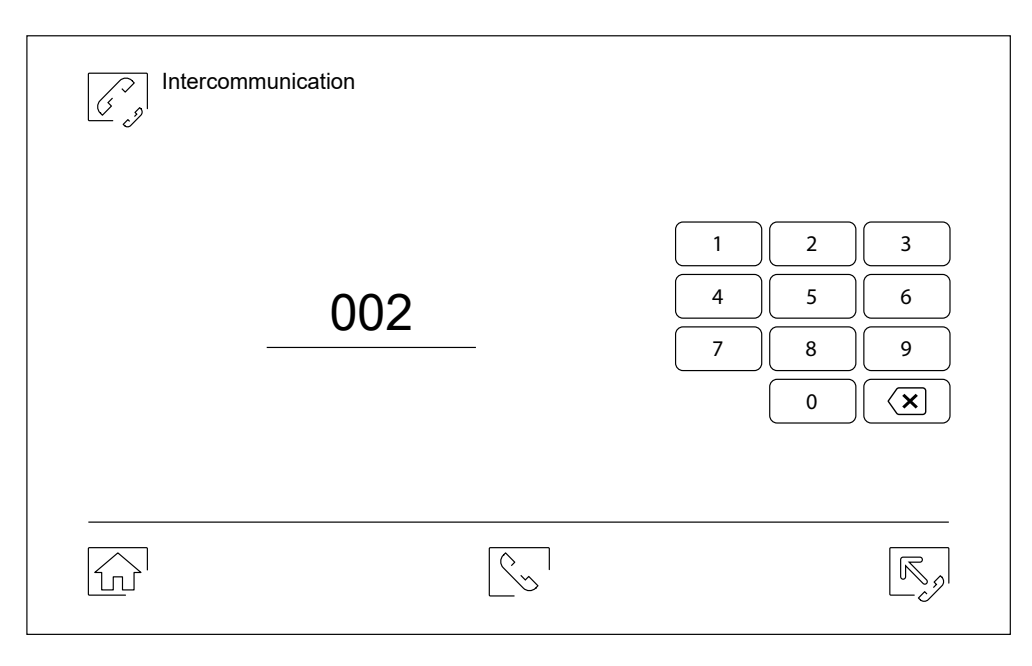

#### Intercommunication externe

Au moyen du clavier, saisissez le code de l'habitation avec laquelle vous souhaitez communiquer.

Pour réaliser l'appel, pressez l'icône 🔄, le message « Appel en cours » s'affichera à l'écran. Le moniteur principal de l'habitation affichera le message « Appel entrant », suivi du moniteur d'où provient l'appel. Pour annuler l'appel, pressez l'icône 🔄, le message « Communication terminée » s'affichera. Pour établir une communication, pressez l'icône 🔄, la communication prend fin après 90 secondes ou en pressant l'icône 🔄.

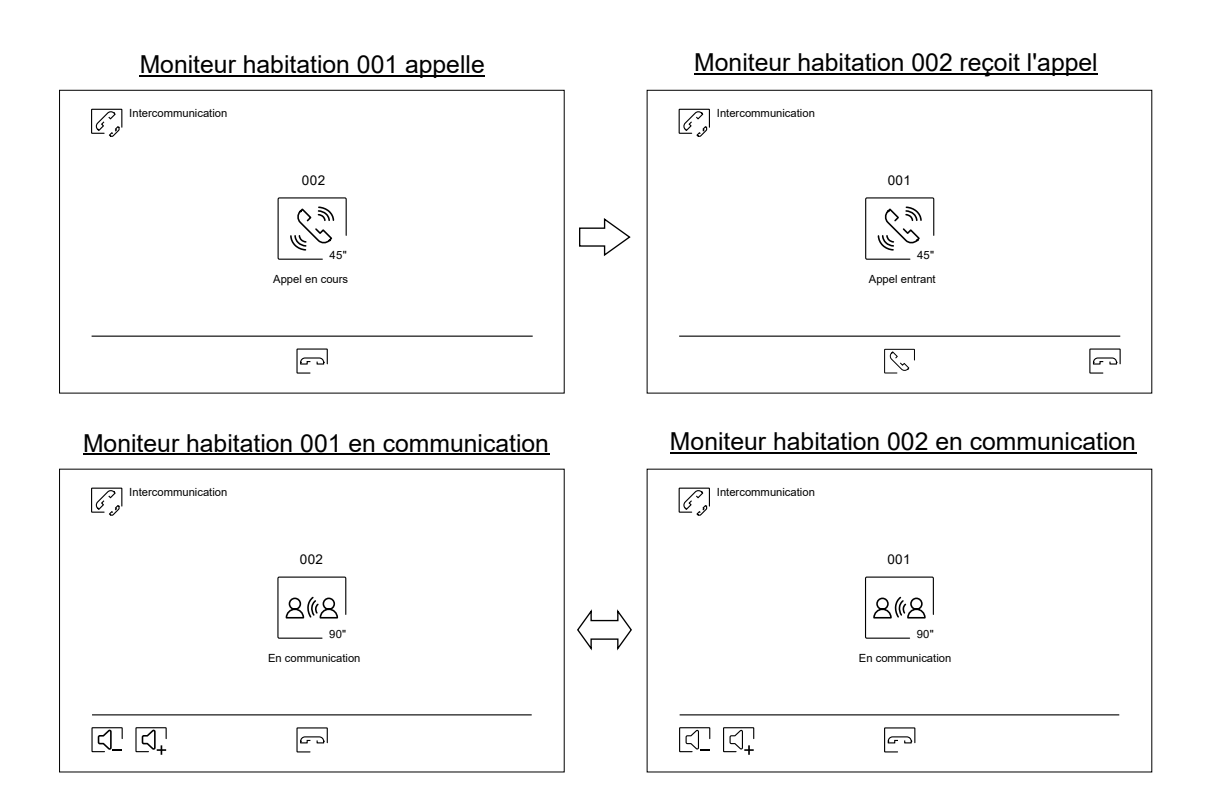

#### Menu des enregistrements:

Vous permet d'afficher la liste des images enregistrées dans le moniteur ou, le cas échéant, la carte SD. Pour accéder aux enregistrements des vidéos enregistrées sur la carte SD, pressez l'icône . Pour revenir à la liste des images, pressez l'icône . Chaque page propose une liste de 10 enregistrements et le numéro de chaque page est indiqué en bas de l'écran. Utilisez les flèches de déplacement pour vous déplacer d'une page à l'autre.

Le symbole 🔘 vous indique que l'enregistrement n'a pas encore été visualisé.

Pour revenir sur le menu principal, pressez l'icône  $\widehat{\mathbb{M}}$  .

| Im<br>() | nage       |          |                     |          |
|----------|------------|----------|---------------------|----------|
| Ø        | 20-12-2019 | 18:12:23 | 11- <b>12-</b> 2019 | 20:27:25 |
|          | 20-12-2019 | 12:27:22 | 08-12-2019          | 11:17:10 |
| 0        | 17-12-2019 | 16:41:33 | 04-12-2019          | 15:43:50 |
|          | 15-12-2019 | 09:55:42 | © 01-12-2019        | 22:11:00 |
|          | 12-12-2019 | 23:00:00 | 22-11-2019          | 08:07:06 |
|          |            | 001 /    | 003                 |          |

Pour effacer un ou plusieurs enregistrements de la liste, pressez l'icône 🗊 . Pressez les enregistrements que vous souhaitez effacer ou bien pressez l'icône 💽 pour sélectionner tous les enregistrements. Confirmer votre sélection au moyen de l'icône 🗊 : un écran d'avertissement vous invitera à confirmer votre choix.

Pour revenir sur la liste des enregistrements, pressez l'icône  $\mathbb{P}_{\mathbb{R}}^{\mathbb{H}}$ .

| Effacer image      | < 01/03    | $\triangleright$   |            |
|--------------------|------------|--------------------|------------|
| © 02-12-2019       | 11:17:10   | 02-12- <b>2019</b> | 11:17:10   |
| 02-12- <b>2019</b> | 11:17:10 💽 | 02-12- <b>2019</b> | 11:17:10   |
| © 02-12-2019       | 11:17:10   | 02-12-2019         | 11:17:10 💽 |
| 02-12- <b>2019</b> | 11:17:10 💽 | ◎ 02-12-2019       | 11:17:10 🖓 |
| 02-12- <b>2019</b> | 11:17:10   | 02-11- <b>2019</b> | 11:17:10 💽 |
|                    | 001 / 003  |                    |            |

#### Menu des enregistrements:

Pour accéder aux enregistrements de vidéos, pressez l'icône 🖂.

Pour revenir sur le menu principal, pressez l'icône  $\widehat{\mbox{\ }}$  .

|       | )        |           |              |          |
|-------|----------|-----------|--------------|----------|
| © 20- | -12-2019 | 18:12:23  | 11-12-2019   | 20:27:25 |
| 20-   | 12-2019  | 12:27:22  | 08-12-2019   | 11:17:10 |
| © 17- | -12-2019 | 16:41:33  | 04-12-2019   | 15:43:50 |
| 15-   | 12-2019  | 09:55:42  | ◎ 01-12-2019 | 22:11:00 |
| 12-   | 12-2019  | 23:00:00  | 22-11-2019   | 08:07:06 |
|       |          | 001 / 003 | $\geq$       |          |

Pour effacer un ou plusieurs enregistrements de la liste, pressez l'icône 🗊 . Pressez les enregistrements que vous souhaitez effacer ou bien pressez l'icône • pour sélectionner tous les enregistrements. Confirmer votre sélection au moyen de l'icône 🗊 : un écran d'avertissement vous invitera à confirmer votre choix.

Pour revenir sur la liste des enregistrements, pressez l'icône  $\begin{bmatrix} \mathbf{P}^{\mathbf{q}} \\ \mathbf{Q} \end{bmatrix}$ 

| Effacer vidéo      | < 01/03    | $\triangleright$   |            |
|--------------------|------------|--------------------|------------|
| © 02-12-2019       | 11:17:10   | 02-12- <b>2019</b> | 11:17:10   |
| 02-12- <b>2019</b> | 11:17:10 💽 | 02-12- <b>2019</b> | 11:17:10   |
| © 02-12-2019       | 11:17:10   | 02-12- <b>2019</b> | 11:17:10 💽 |
| 02-12- <b>2019</b> | 11:17:10 💽 | ◎ 02-12-2019       | 11:17:10 🖓 |
| 02-12- <b>2019</b> | 11:17:10   | 02-11- <b>2019</b> | 11:17:10 💽 |
|                    |            |                    |            |

#### Menu des enregistrements:

Pour visualiser un enregistrement d'image de la liste, pressez l'enregistrement désiré. L'enregistrement s'affichera en plein écran. Utilisez les flèches de déplacement pour visualiser l'enregistrement suivant  $\square$  ou précédent  $\square$ . Cet écran vous permet également d'effacer les enregistrements de manière individuelle. Cette opération devra être confirmée. Pressez l'icône  $\square$  pour lancer la lecture séquentielle des images ; pressez l'icône  $\square$  pour arrêter la lecture des images.

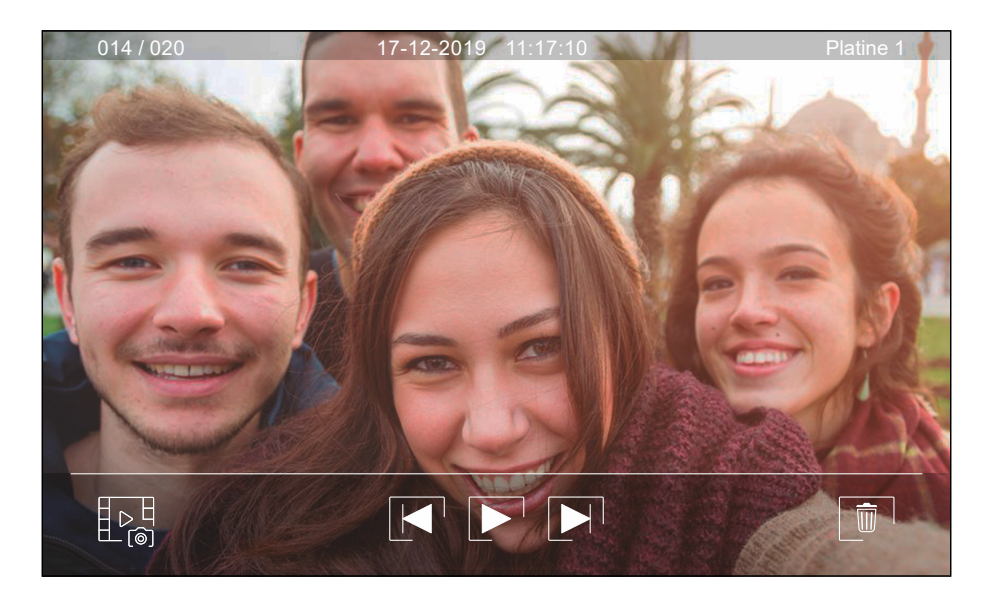

Pour revenir sur la liste des enregistrements d'images, pressez l'icône

Pour visualiser un enregistrement vidéo de la liste, pressez l'enregistrement désiré. L'enregistrement s'affichera en plein écran. Utilisez les flèches de déplacement pour visualiser l'enregistrement suivant ▶ ou précédent ◄ . Cet écran vous permet également d'effacer les enregistrements de manière individuelle. Cette opération devra être confirmée. Pressez l'icône ▶ pour lancer la lecture de la vidéo sélectionnée ; pressez l'icône ▶ pour arrêter la lecture de la vidéo.

Pour revenir sur la liste des enregistrements d'images, pressez l'icône  $\mathbb{D}_{C}^{\mathbb{H}}$ .

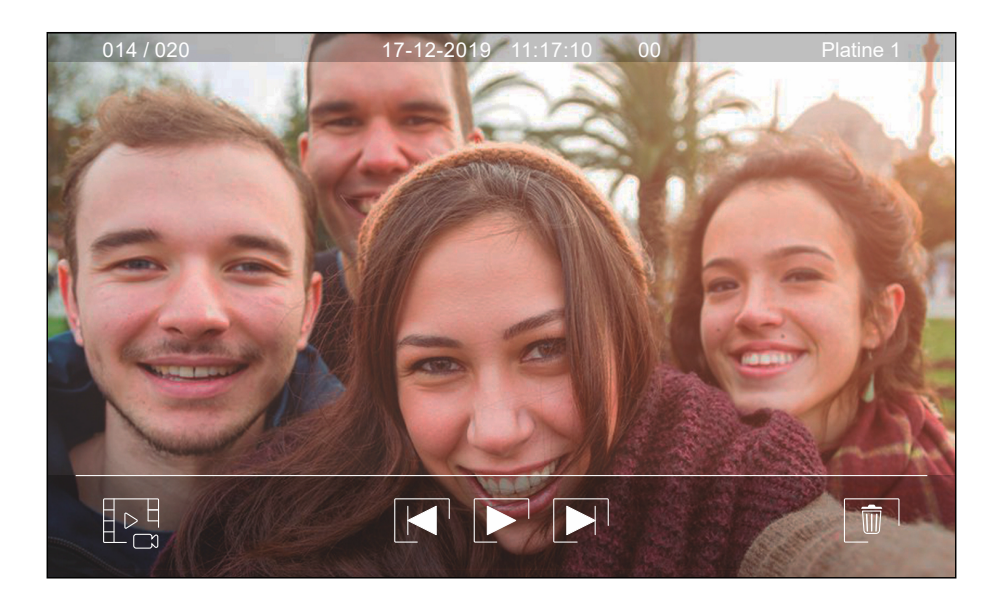

### **APPLICATION G2Call+**

#### Enregistrement initial d'un moniteur sur un réseau Wi-Fi :

Pour pouvoir connecter le moniteur au réseau Wi-Fi de votre logement, vous devez préalablement télécharger et installer l'application G2Call+. L'application est disponible pour les systèmes d'exploitation Android® et iOS™ et peut être téléchargée gratuitement depuis Google Play et Apple Store selon le cas.

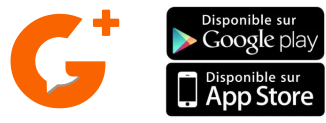

Une fois installée sur votre portable, exécutez l'application. Il vous faudra dans un premier temps créer un compte pour pouvoir utiliser l'application.

L'application vous demandera votre autorisation afin de pouvoir accéder à différentes fonctions du téléphone, telles que, entre autres, le haut- parleur, le micro, etc. Votre autorisation est nécessaire afin que l'application puisse fonctionner correctement.

Au cours du processus d'enregistrement, certains téléphones rencontrent des problèmes lorsqu'ils sont connectés au réseau de téléphonie mobile. C'est pourquoi, nous vous recommandons de mettre votre portable en mode avion, et de maintenir la connexion Wi-Fi activée pendant le processus d'enregistrement.

Activez la fonctionnalité Wi-Fi du moniteur principal au moyen de l'icône (un appui long de 3 sec est nécessaire). Accédez à l'écran Wi-Fi par l'icône (paramètres) du menu et vérifiez que le signal d'appairage () apparait en haut à droite de l'écran.

Si vous avez déjà enregistré un moniteur sur votre téléphone, appuyez sur l'icône 📕 dans l'application G2Call+ du téléphone pour ajouter un autre moniteur.

#### Vous allez enregistrer pour la première fois un moniteur sur le réseau wifi de votre logement \*:

- 1 Sur le moniteur ART7W : Vérifiez que le wifi est activé 🔏
- 2 Dans votre Smartphone : Connectez votre smartphone au réseaux wifi à utiliser (box internet)
- 3 Dans l'application G2Call+ : Connectez vous à votre compte ou créez en un
- 4 Dans l'application G2Call+ : Appuyez sur « Ajout moniteur »
- 5 Dans l'application G2Call+ : Scannez le QR code au dos du moniteur
- 6 Dans l'application G2Call+ : Tapez le mot de passe Wifi qui correspond au réseau affiché
- 7 Dans l'application G2Call+ : Autorisez la connexion Wifi de l'App au moniteur ART7W-G2+"xxxx"
- 8- Dans l'application G2Call+ : Attendre que le moniteur se connecte au Wifi
- 9 Dans l'application G2Call+ : Donnez un nom à votre installation
- 10 Dans l'application G2Call+ : Votre moniteur est appairé avec votre App G2CALL+

<u>Remarque :</u> Si votre smartphone ou tablette est connecté au réseau Wifi à utiliser (box internet), il sera automatiquement affiché dans l'application vous pouvez utiliser l'icone (<>) pour chercher d'autre réseaux Wifi \*Au cas où celui-ci aurait déjà été enregistré précédemment sur un autre réseau, réinitialisez d'abord les paramètres du Wi-Fi, en suivant les instructions de la page 15.

#### **IMPORTANT :**

• Le moniteur ART7W est compatible uniquement avec le réseau WIFI 2.4GHz. **PREREQUIS :** 

• Configurer votre reseau Wi-fi en deux réseaux wifi distincts (un sur chaque bande de fréquence 2,4 GHz et 5 GHz).

- Munissez-vous du nom du reseau (SSID) Wi-fi 2.4 GHz
- Munissez-vous du mot de passe du reseau Wi-fi 2.4 GHz

## APPLICATION G2Call +

### Enregistrement initial d'un moniteur sur un réseau Wi-Fi :

### Vous allez enregistrer pour la première fois un moniteur sur le réseau wifi de votre logement :

**Dans l'application G2Call+ :** Dans votre application G2Call+, vous devez vous identifier ou créer un compte. L'application fonctionne avec un compte qui peut être utilisé sur plusieurs appareils Android ou iOS.

Les configurations réalisées sur le compte G2Call+ sont sauvegardées dans le cloud Golmar, donc en se connectent sur un autre appareil, vous retrouverez la même configuration de l'APP G2Call+

### 🔰 Vérifier le wifi du moniteur :

Pour que les opérations décrites ci-dessous fonctionnent le moniteur doit être en mode «hot stop»

| Wi-Fi     |                |                 |       |
|-----------|----------------|-----------------|-------|
| •         | Wi-Fi activé   |                 |       |
|           | Renvoi d'appel | Pas réponse 📃 🖒 |       |
|           | SSID du réseau |                 |       |
|           | UID            | vpks9mfkrpxk    |       |
|           |                |                 |       |
| <u>لې</u> |                |                 | <br>[ |

Moniteur en mode «HOT SPOT»

### Moniteur connecté à un réseau wifi dans l'exemple : « Golmar Wifi »

Pour mettre le moniteur en mode «HOT SPOT» appuyez sur le bouton de réinitialisation du Wifi et validez avec (V)

| Wi-Fi   | i              |              |
|---------|----------------|--------------|
| •       | Wi-Fi activé   |              |
|         | Renvoi d'appel | Pas réponse  |
|         | SSID du réseau | Golmar WiFi  |
|         | UID            | vpks9mfkrpxk |
|         |                |              |
| <u></u> |                | 1 Alexandree |
| L       |                | (j. )        |

### Appairage du moniteur au wifi :

Connectez le smartphone au réseau Wifi de votre box internet Une fois le compte crée, connectez vous

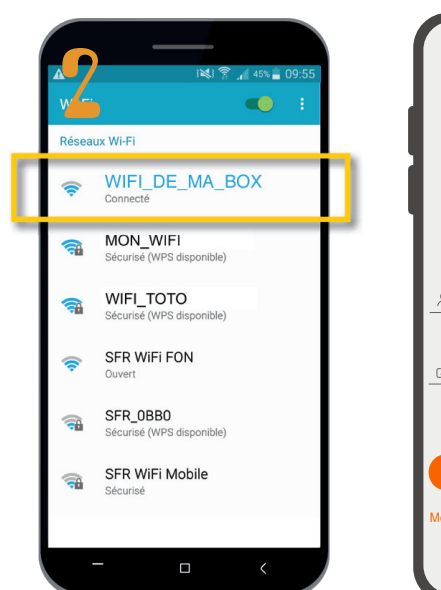

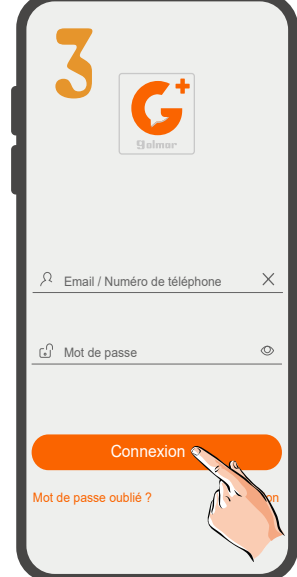

Appuyez sur le (+) pour ajouter un moniteur

#### Scannez le QR code au dos du moniteur

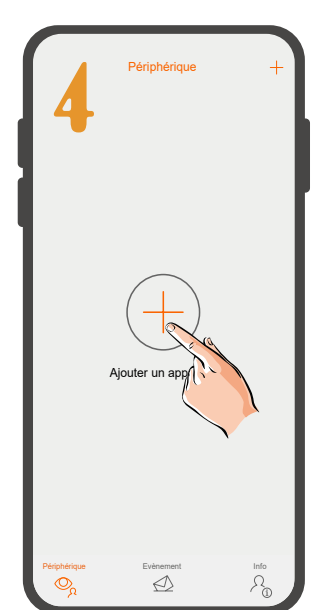

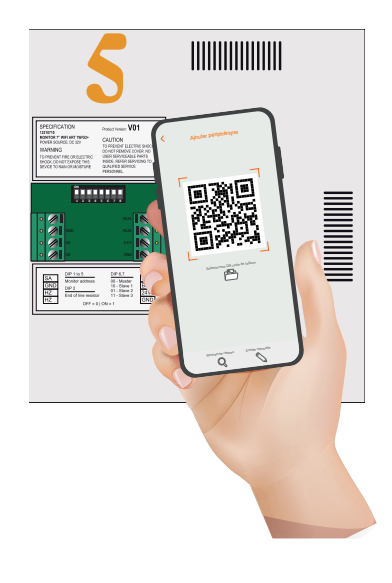

### **APPLICATION G2Call +**

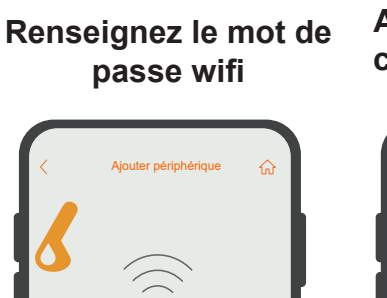

Entrez le mot de passe pour connecter l moniteur au même réseau Wi-Fi que le smartphone. Il est possible de choisir un autre réseau.

0

🛜 Wi Fi Golma

G

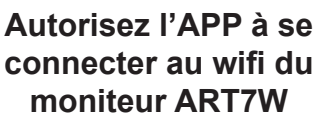

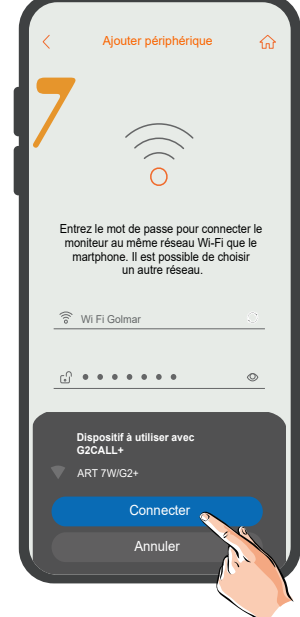

Patientez le temps que le moniteur se connecte au Wifi Renseignez un nom pour cette appareil et sauvegardez

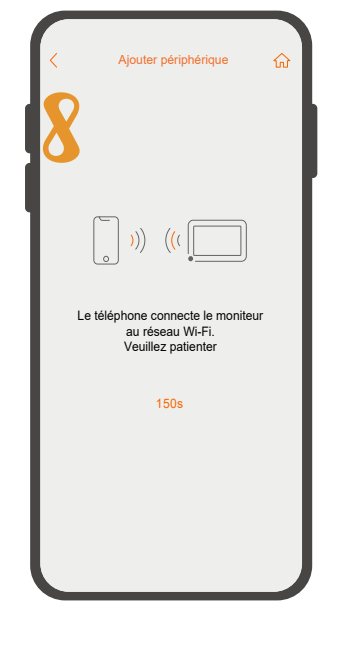

| <        | Ajouter périphérique                                | ណ៍       |
|----------|-----------------------------------------------------|----------|
| 9        | •                                                   |          |
| L'ap     | pareil a été connecté avec suc<br>Donnez-lui un nom | cès.     |
|          |                                                     |          |
| <u></u>  | ART7W                                               | <u>×</u> |
| <u>_</u> | ART7W                                               |          |
|          | ART7W                                               | ×        |
|          | ART7W<br>Sauvegarder                                | ×        |

### 🚪 Écran principal :

Description de l'écran d'accueil de l'Application G2Call+

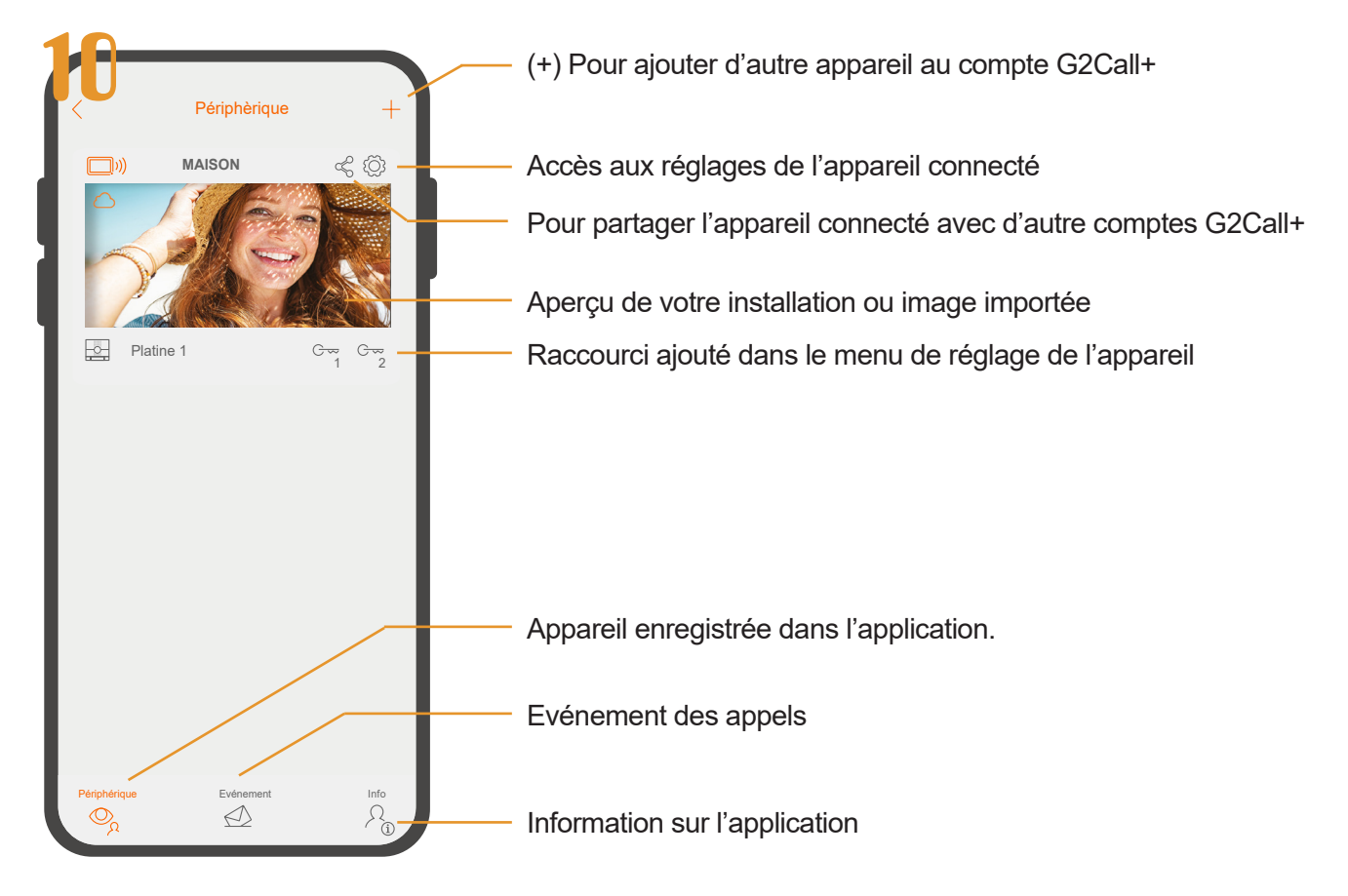

### Sections et distances :

- Le nombre maximal de moniteurs par logement est de 4. - Le nombre maximal de moniteurs en cascade est de 12.

| Sans<br>alimentation supplémentaire | AWG 20   |
|-------------------------------------|----------|
| Α                                   | Max150 m |
| B+C                                 | Max150 m |

A. Distance entre l'alimentation et la plaque la plus éloignée.

- B. Distance entre l'alimentation et le répartiteur le plus éloigné.
- C. Distance entre le répartiteur et le moniteur.

#### Un logement équipé d'une platine et d'un moniteur

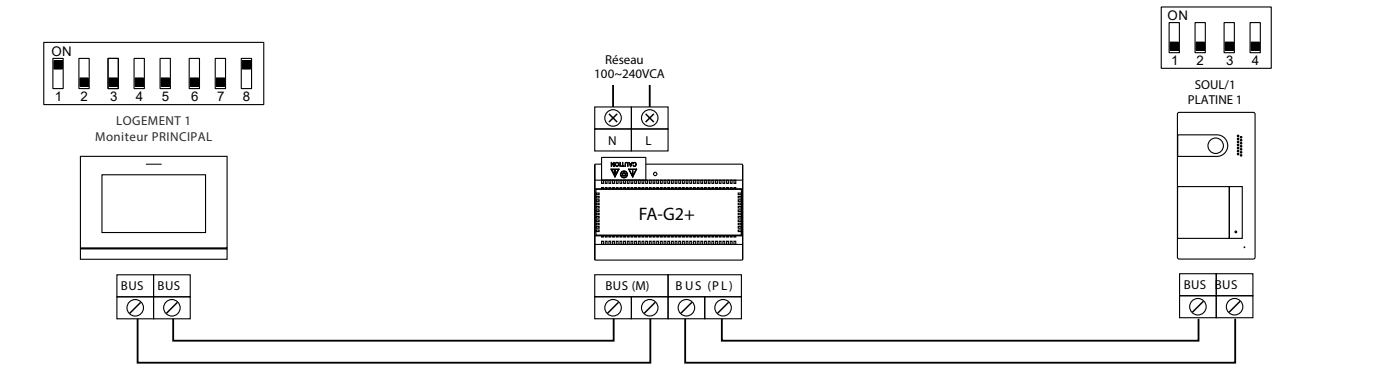

#### Un logement équipé de 2 platines et d'un moniteur

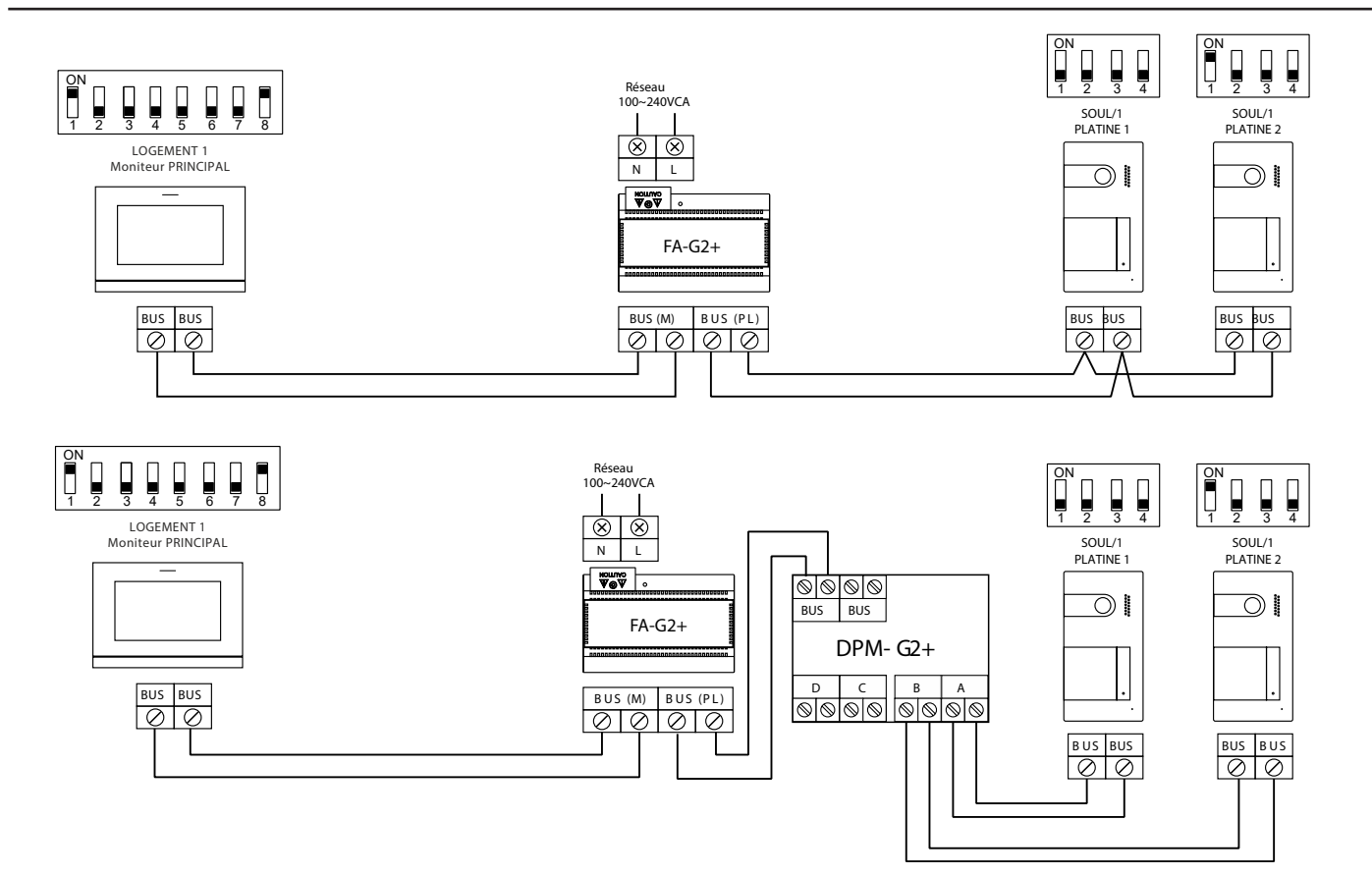

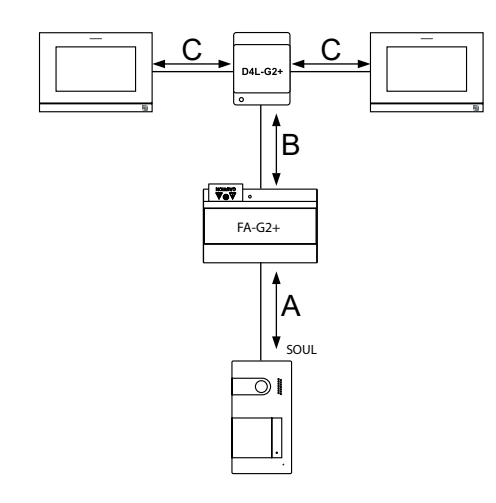

Un logement équipé de 2 platines et de 3 moniteurs avec câblage IN-OUT

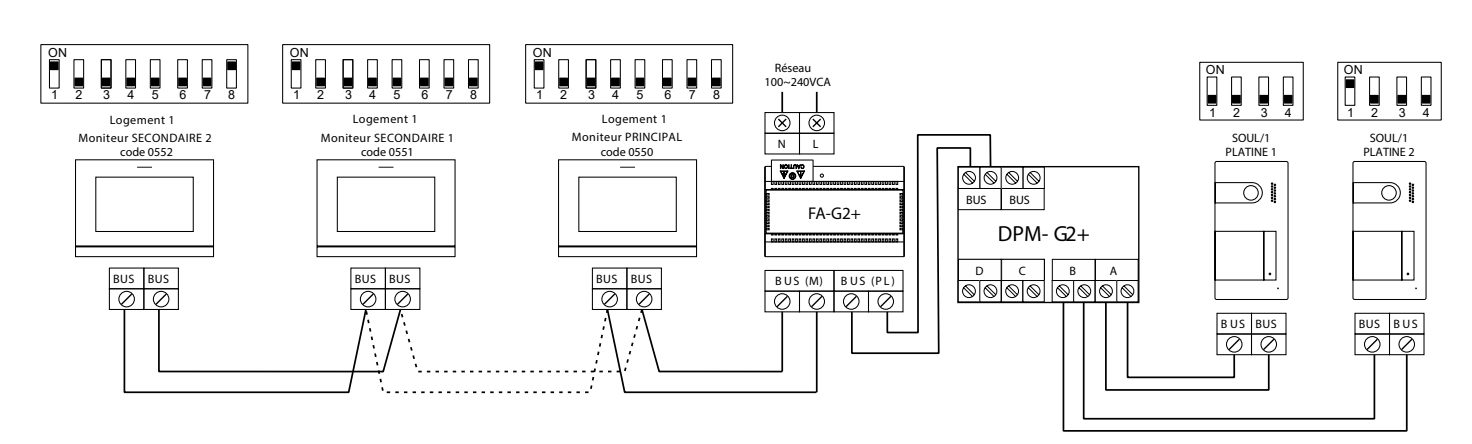

#### Un logement équipé de 2 platines et de 4 moniteurs avec répartiteur

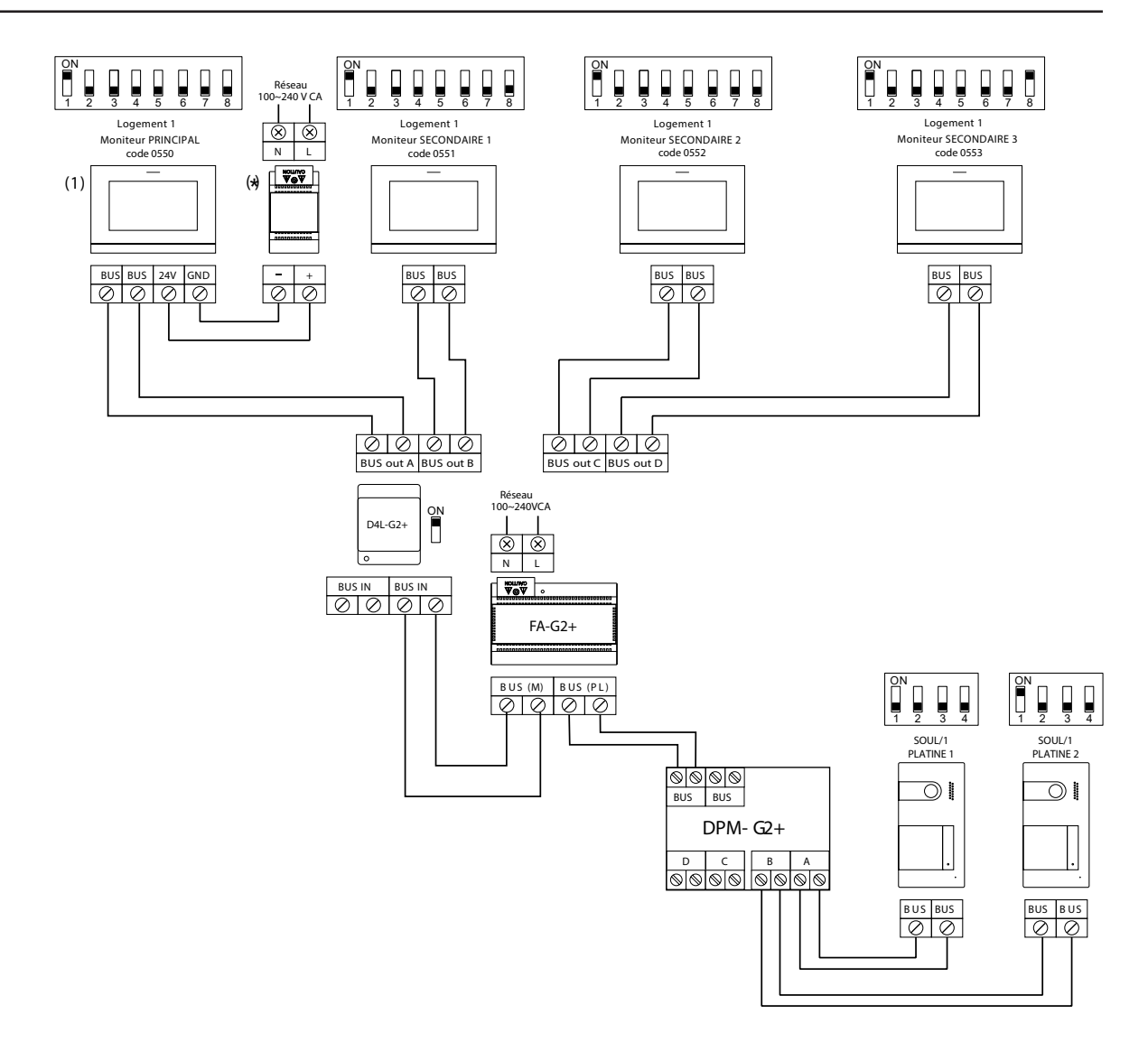

#### 2 logements équipés de 2 platines et 4 moniteurs en cascade

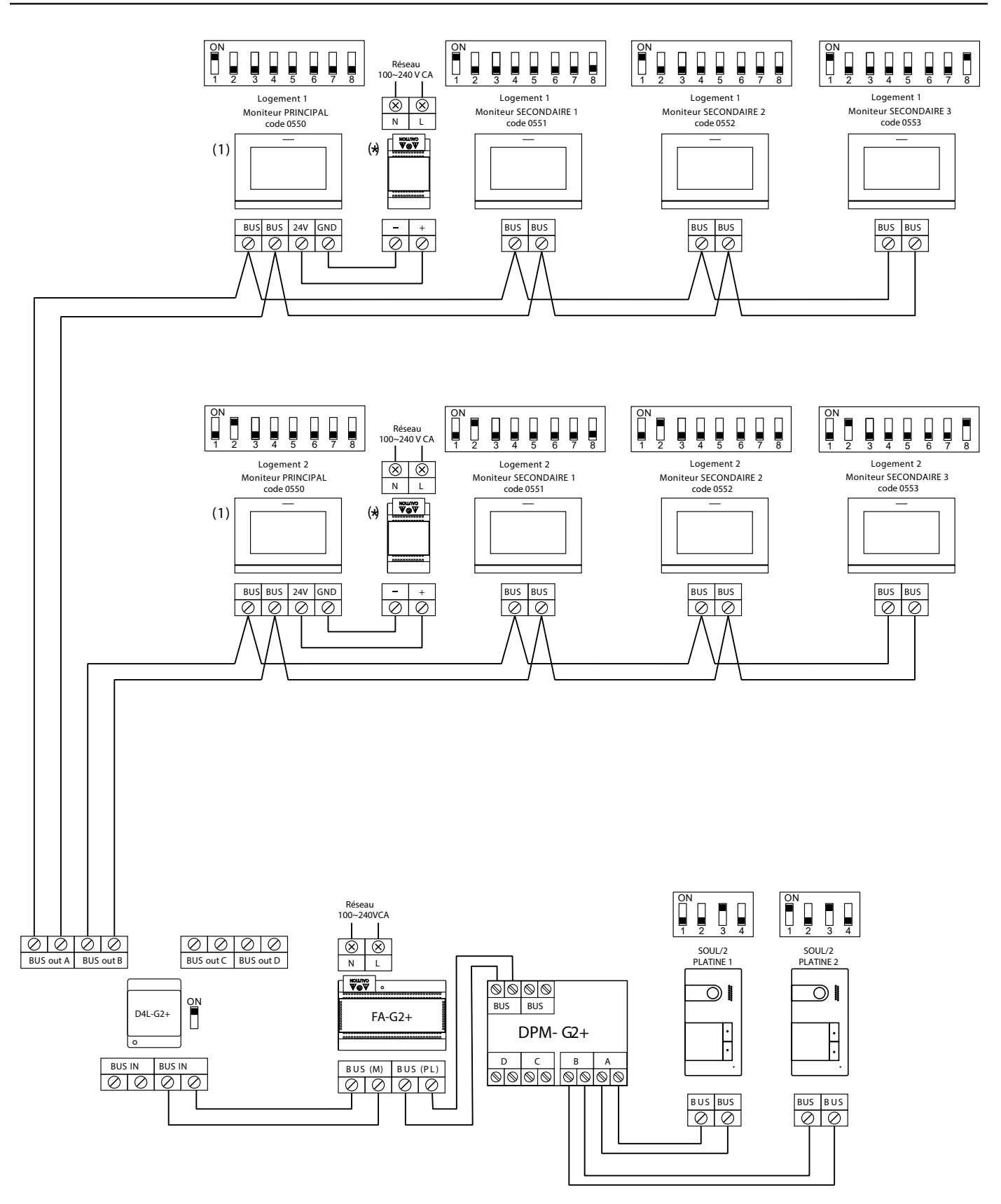

#### 4 logements équipés avec 2 platines et 4 moniteurs en cascade

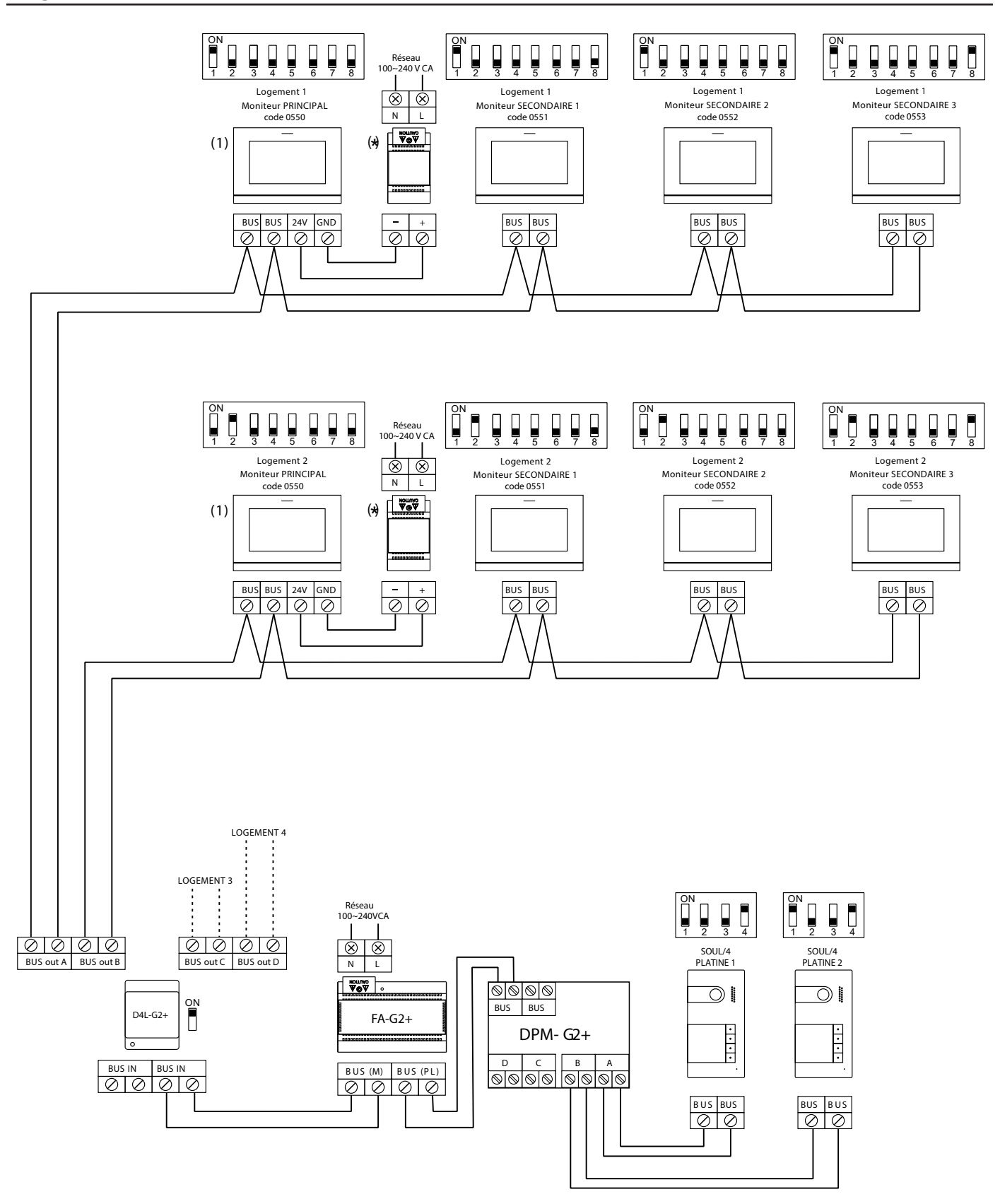

4 logements équipés de 4 platines et de 4 moniteurs en cascade

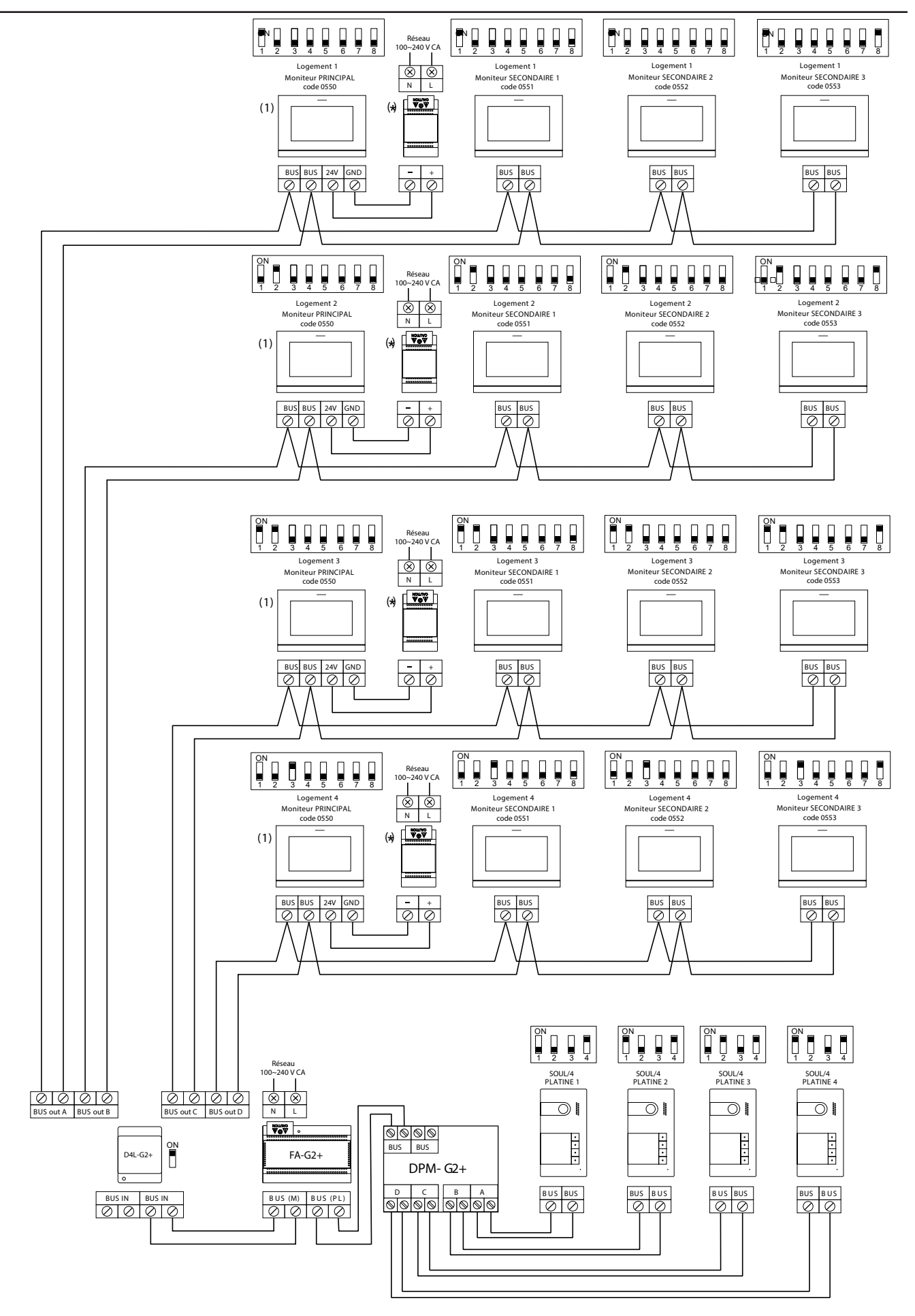

#### Connexion d'une gâche électrique

Le schéma illustre la connexion d'une gâche électrique de 12 V CC, d'une consommation maximale de 270 mA. Il est recommandé d'utiliser le modèle Golmar T CV-24/UNI ou T CV-24L /UNI. L'activation se fait en pressant l'icône 🔄.

Le délai d'activation est de 3 secondes, en sachant qu'il est possible de le régler entre 0,5 et 10 secondes (voir p. 33 à 34).

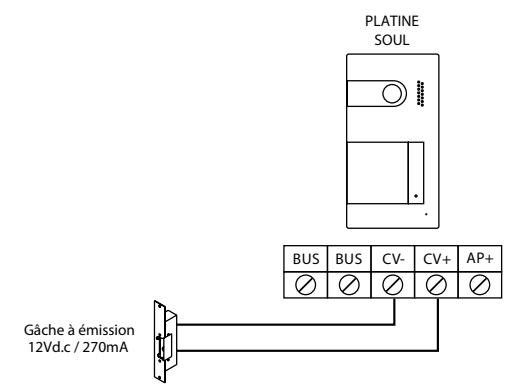

Si vous souhaitez installer une gâche électrique en courant alternatif, veuillez employer un relais et un transformateur adapté à la consommation, et la varistance fournie. L'exemple illustre un relais UTRL12 et un transformateur GTF-104 (12 Vca / 1,5 A).

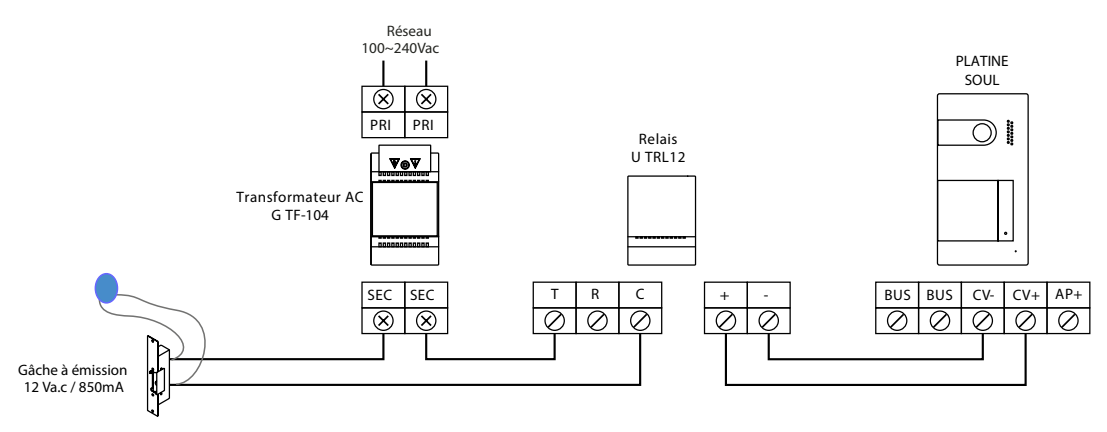

#### Connexion d'un dispositif auxiliaire à la sortie de relais

Le schéma fournit un exemple de connexion d'une deuxième gâche électrique en courant alternatif ou d'un automatisme. Le relais peut commuter des charges de 6 A/24 V. L'activation se fait en pressant l'icône  $\boxed{\textcircled{a}}_2$ . Le délai d'activation est de 3 secondes. Il est possible de le régler entre 0,5 et 10 secondes (voir page 33 à 34).

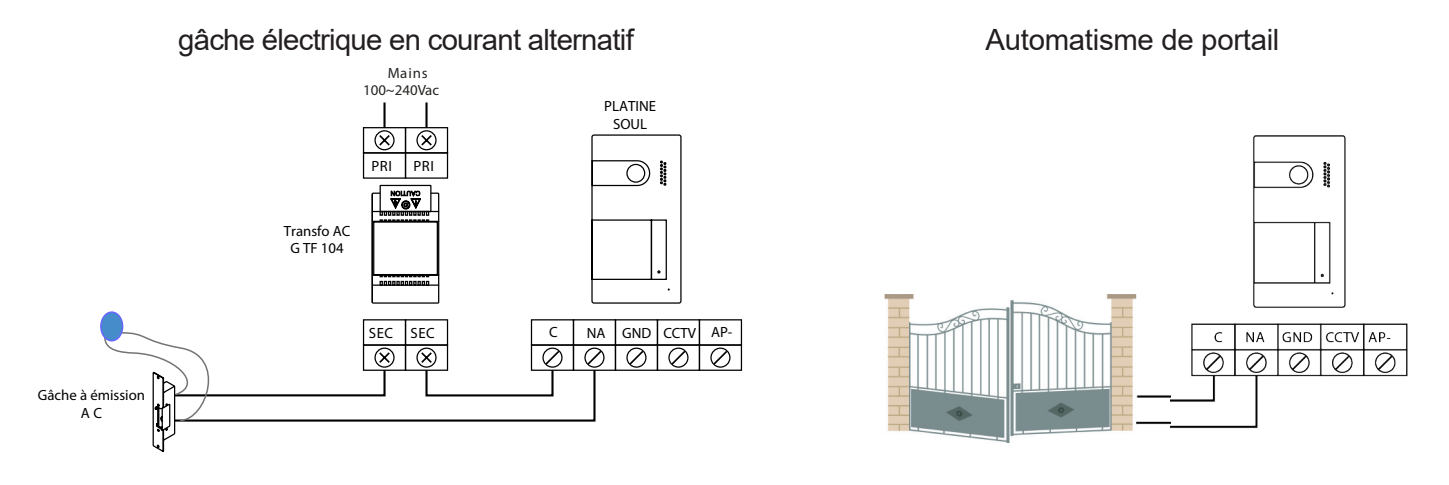

#### Connexion d'un poussoir de sortie

Le poussoir de sortie permet d'activer à distance la gâche électrique connectée entre les bornes CV- et CV+ (par défaut) ou la sortie de relais (voir p. 32 à 34). Le délai de retard d'activation est de 3 secondes, en sachant qu'il est possible de le régler entre 0,5 et 10 secondes (voir p.33 à 34).

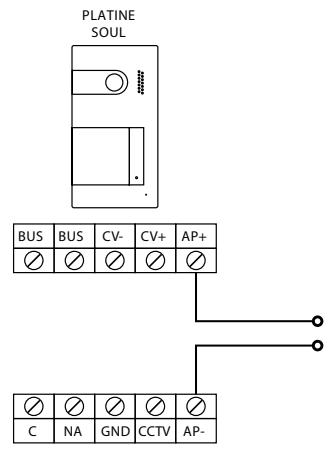

#### Connexion d'une caméra extérieure

Vous pouvez connecter une caméra de CCTV analogique Golmar H AHD4/3601D ou H AHD4/2813B à chacune des platines de rue afin de pouvoir visualiser les images sur le moniteur (voir les p. 32 à 34). Les caméras doivent être alimentées en 12 Vcc avec l'alimentation T ALM 2012/2.

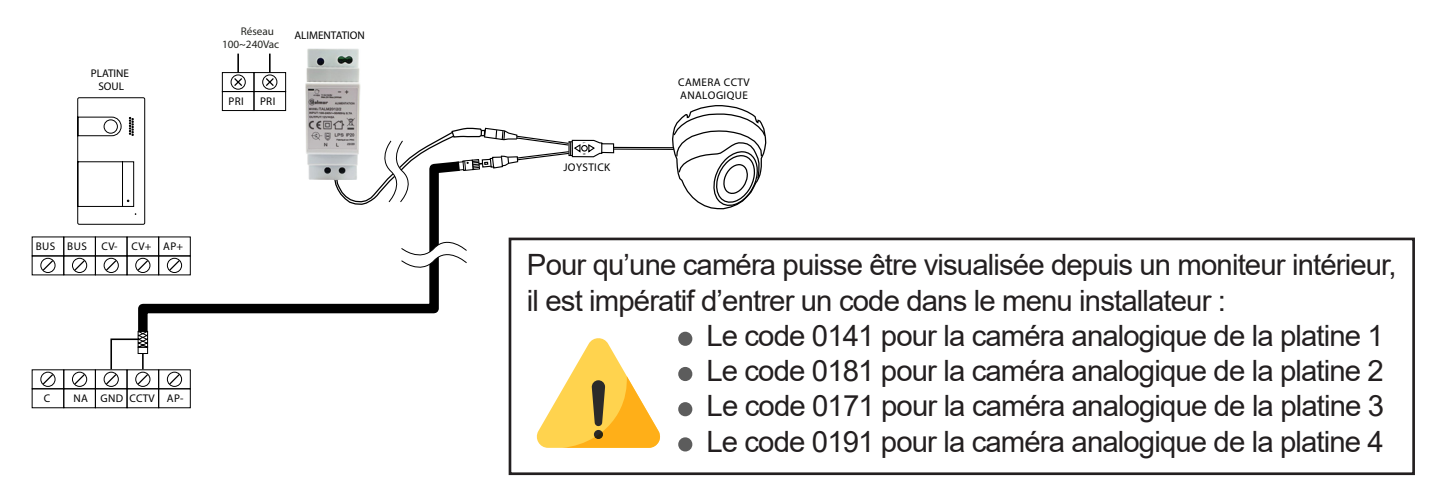

**Important :** Veuillez configurer la caméra en signal analogique CVBS en respectant les instructions du manuel fourni avec la caméra.

#### Connexion pour le poussoir d'appel palier et sonnerie supplementaire :

Connectez le poussoir d'appel palier au moniteur du logement sur lequel vous souhaitez recevoir les appels.

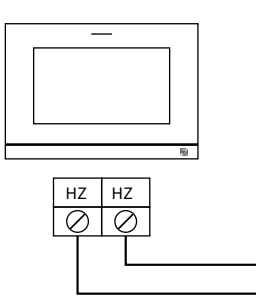

G SAV12

Raccordement de la sonnerie supplémentaire G SAV12

## **CODES SPÉCIAUX**

Vous pouvez activer certaines fonctions ou modifier certains paramètres en saisissant différents codes spéciaux. Pour ce faire, accédez au menu « Installateur » du moniteur. Accédez à l'écran « À propos de » du menu des paramètres principaux (page 15) et pressez cinq fois de suite l'icône vituée en haut à gauche de l'écran. Une fois cela fait, un clavier, qui vous permettra de saisir les codes, s'affichera.

Introduisez les codes l'un après l'autre, précédés du symbole astérisque, puis confirmez-les en pressant l'icône . Si le code introduit est correct, le message « OK » s'affichera. Sinon, le message « ERREUR » s'affichera.

Lorsque vous modifiez un paramètre d'une platine, toutes les platines seront modifiées. Si vous modifiez un paramètre d'un moniteur, seul le moniteur modifié sera affecté, les autres moniteurs demeureront inchangés.

Pour revenir sur le menu principal, pressez l'icône  $\bigcirc$ .

|                | Écran « À propos de »                | Écran des « Codes spéciaux | <u>»:</u>      |
|----------------|--------------------------------------|----------------------------|----------------|
| Presser 5 fois | À propos de                          | Réglages                   |                |
|                | FF   1.04                            |                            |                |
|                | Adresse moniteur 001/M               |                            |                |
|                | Manuel d'utilisation     Annications |                            | 4 5 6<br>7 8 9 |
|                |                                      |                            | * 0 🗵          |
|                |                                      |                            |                |
|                |                                      |                            |                |

Sources de vidéo disponibles sur un moniteur (A configurer uniquement sur le moniteur Principal). Visible Non visible Valeur d'usine Platine 1 0111 0110 0111 Platine 2 0121 0120 0120 0130 Platine 3 0131 0130 Platine 4 0151 0150 0150 Caméra 1 0140 0141 0140 Caméra 2 0181 0180 0180 Caméra 3 0171 0170 0170 0191 Caméra 4 0190 0190 Paramètrage moniteur Principal ou Secondaire. Secondaire 1 Secondaire 2 Secondaire 3 Valeur usine Principal 0550 0551 0552 0553 0550 Ouverture de porte automatique à la réception d'un appel (A configurer uniquement sur le moniteur Principal). Activée Désactivée Valeur d'usine 0441 0440 0440 (désactivée) Activer/désactiver le poussoir masqué début/fin de communication et d'ouverture de porte d'un moniteur (poussoirs masqués situés au-dessus des points d'orientation / pour les personnes malvoyantes). Activée Desactivée Valeur d'usine 0461 0460 0460 (désactivée) Activer/désactiver l'icône de notification « indicateur de mise en marche » d'un moniteur. Activé Désactivé Valeur d'usine 0471 0470 0471 (activé) Ne pas afficher l'image lors de la réception d'un appel en mode «ne pas déranger». Ne pas afficher Afficher Valeur d'usine 0481 0480 0480 (afficher l'image)

| LED d'éclairage pour visi<br>l'appel et la communicat        | <u>on nocturne «toujours ON», «</u><br>ion. | <u>«toujours OFF» ou «mo</u>     | ode automatique», pendant |  |
|--------------------------------------------------------------|---------------------------------------------|----------------------------------|---------------------------|--|
| Platine 1 :                                                  |                                             |                                  |                           |  |
| Automatique                                                  | Toujours ON                                 | Toujours OFF                     | Valeur d'usine            |  |
| 0450                                                         | 0451                                        | 0452                             | 0450 (automatique)        |  |
| Platine 2 :                                                  |                                             |                                  |                           |  |
| Automatique                                                  | Toujours ON                                 | Toujours OFF                     | Valeur d'usine            |  |
| 1450                                                         | 1451                                        | 1452                             | 1450 (automatique)        |  |
| Platine 3 :                                                  |                                             |                                  |                           |  |
| Automatique                                                  |                                             |                                  | Valeur d'usine            |  |
| Z400<br>Diating / ·                                          | 2451                                        | 2402                             | 2450 (automatique)        |  |
| Automatique                                                  | Toujours ON                                 | Toujours OFF                     | Valeur d'usine            |  |
| 3450                                                         | 3451                                        | 3452                             | 3450 (automatique)        |  |
| Temporisation des ouver                                      | tures de porte ( <u>A configurer</u>        | uniquement sur le moi            | nitour Principal)         |  |
| Platino 1 ·                                                  | tures de porte <u>(A configurer</u>         | uniquement sur le moi            | Valeur d'usine            |  |
| Porte 1 (CV+/CV-)                                            | De 0200 (0.5 s) à 0219                      | (10 s)                           | 0205 (3 s)                |  |
| Porte 2 (C/NA)                                               | De 0300 (0,5 s) à 0319                      | (10 s)                           | 0301 (1 s)                |  |
| Plating 2 :                                                  |                                             | <b>、</b> ,                       |                           |  |
| Produce 2.<br>Porte 1 ( $()/+/()/_)$                         |                                             | (10 s)                           | 1205 (3 c)                |  |
| Porte 2 (C/NA)                                               | De 1300 (0,5 s) à 1319                      | (10 s)                           | 1301(1 s)                 |  |
|                                                              | De 1000 (0,0 0) a 1010 (                    | (10.0)                           |                           |  |
| Platine 3 :                                                  |                                             | (40)                             | Valeur d'usine            |  |
| Porte 1 ( $CV$ +/ $CV$ -)                                    | De 2200 (0,5 s) a 2219                      | (10 s)                           | 2205 (3 s)                |  |
| Porte 2 (C/NA)                                               | De 2300 (0,5 s) a 2319                      | (10 S)                           | 2301 (1 S)                |  |
| Platine 4 :                                                  |                                             |                                  | Valeur d'usine            |  |
| Porte 1 (CV+/CV-)                                            | De 3200 (0,5 s) à 3219                      | (10 s)                           | 3205 (3 s)                |  |
| Porte 2 (C/NA)                                               | De 3300 (0,5 s) à 3319                      | (10 s)                           | 3301 (1 s)                |  |
| * La valeur d'usine pour la                                  | porte 2 et de 3s pour les platine           | es en version 10 et inferi       | eure.                     |  |
| Configuration du bouton                                      | de sortie (délai de retard et c             | <u>choix de la porte à pilot</u> | <u>ter : 1 ou 2)</u>      |  |
| (A configurer uniquemen                                      | <u>t sur le moniteur Principal).</u>        |                                  |                           |  |
| Platine 1 :                                                  |                                             |                                  | Valeur d'usine            |  |
| Ouverture porte 1 ou 2                                       | 0430 (Porte 1 :CV+/CV-) ou 0-               | 431 (Porte 2 : C/NA)             | 0430 (Porte 1 :CV+/CV-)   |  |
| Delai de retard                                              | De 0400 (0,5 s) a 0419 (10 s)               |                                  | 0403 (2 s)                |  |
| Platine 2 :                                                  |                                             |                                  | Valeur d'usine            |  |
| Ouverture porte 1 ou 2                                       | 1430 (Porte 1 :CV+/CV-) ou 14               | 431 (Porte 2 : C/NA)             | 1430 (Porte 1 :CV+/CV-)   |  |
| Délai de retard                                              | De 1400 (0,5 s) à 1419 (10 s)               |                                  | 1403 (2 s)                |  |
| Platine 3 :                                                  |                                             |                                  | Valeur d'usine            |  |
| Ouverture porte 1 ou 2                                       | 2430 (Porte 1 :CV+/CV-) ou 24               | 431 (Porte 2 : C/NA)             | 2430 (Porte 1 :CV+/CV-)   |  |
| Délai de retard                                              | De 2400 (0,5 s) à 2419 (10 s)               |                                  | 2403 (2 s)                |  |
|                                                              |                                             |                                  |                           |  |
| Ouverture porte 1 ou 2                                       | 3430 (Porte 1 :CV+/CV-) ou 3                | 431 (Porte 2 : C/NA)             | 3430 (Porte 1 :CV+/CV-)   |  |
| Retard de retard                                             | De 3400 (0,5 s) à 3419 (10 s)               |                                  | 3403 (2 s)                |  |
|                                                              |                                             |                                  |                           |  |
| <u>Activer/ desactiver la con</u><br>(A configurer uniquemen | it sur le moniteur Principal).              |                                  |                           |  |
| Platine 1 :                                                  | Activée                                     | Désactivée                       | Valeur d'usine            |  |
| —                                                            | 1701                                        | 1700                             | 1701                      |  |
| Platine 2 :                                                  | Activée                                     | Désactivée                       | Valeur d'usine            |  |
|                                                              | 2701                                        | 2700                             | 2701                      |  |

Platine 4 :

Platine 3 :

#### Activée 3701 Activée 4701

2700 Désactivée 3700 Désactivée 4700

## 2701 Valeur d'usine 3701 Valeur d'usine 4701

## **KITS PORTIER VIDÉO SOUL Wifi**

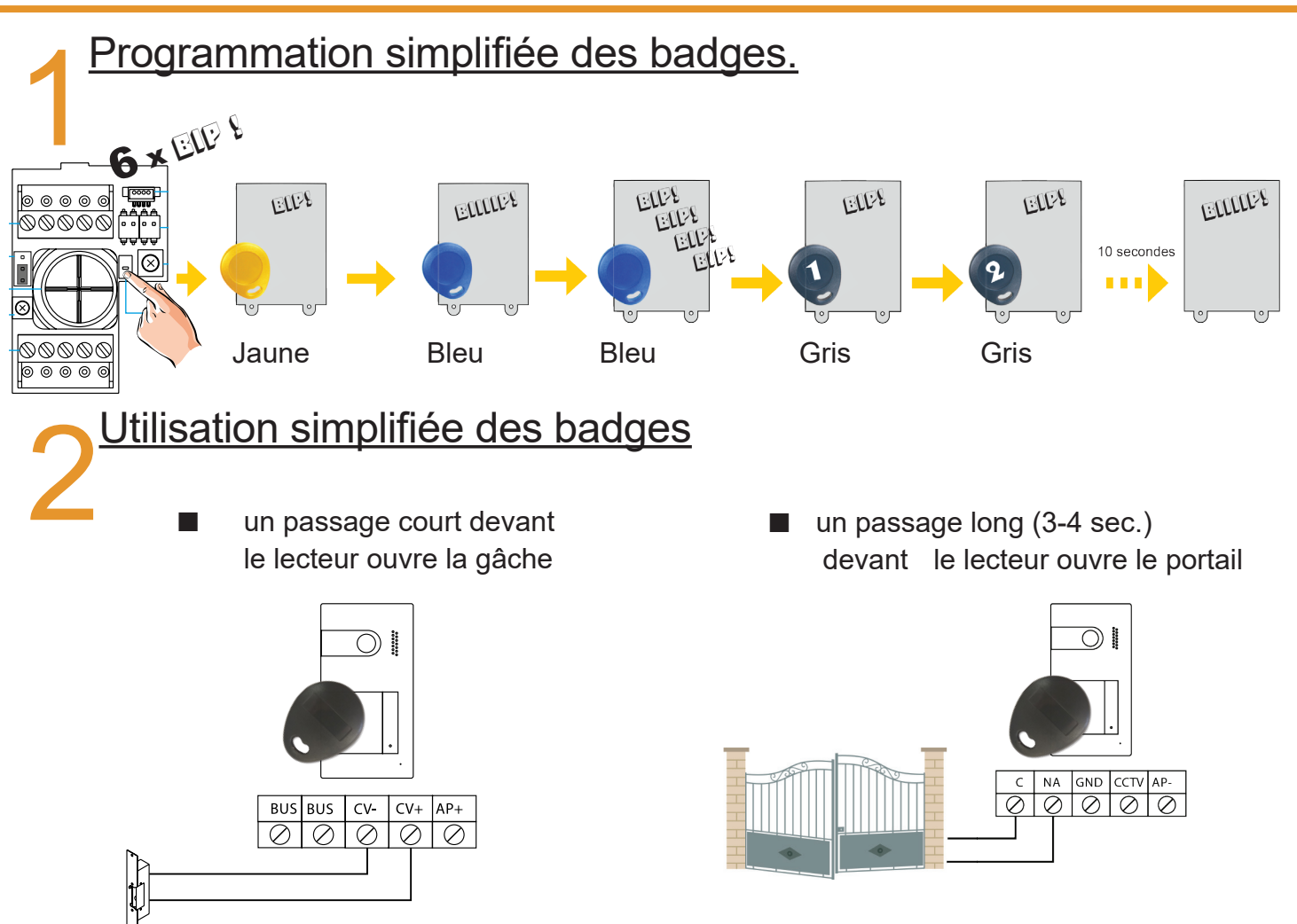

## NETTOYAGE

#### Nettoyage du moniteur :

- Pour le nettoyage du moniteur, ne jamais utiliser de solvants ni de produits de nettoyage contenant des acides, du vinaigre ou abrasifs.
- Utiliser à chiffon doux et non pelucheux humecté (imbibé) d'eau.
- Passer le chiffon sur le moniteur, toujours dans la même direction, de haut en bas.
- Après avoir nettoyé le moniteur, le sécher soigneusement à l'aide d'un chiffon sec, doux et non pelucheux pour éliminer l'humidité.

#### Nettoyage de la plaque de rue :

- Pour le nettoyage de la platine, ne jamais utiliser de solvants ni de produits de nettoyage contenant des acides, du vinaigre ou abrasifs.
- Utiliser à chiffon doux et non pelucheux humecté (imbibé) d'eau.
- Passer le chiffon sur la platine, toujours dans la même direction, de haut en bas.
- Après avoir nettoyé la platine, la sécher soigneusement à l'aide d'un chiffon sec, doux et non pelucheux pour éliminer l'humidité.

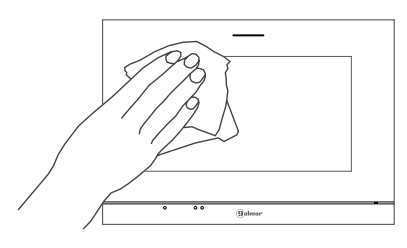

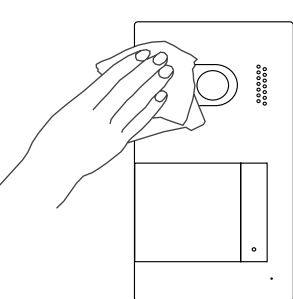

#### CONFORMITÉ

Ce produit est conforme aux règlementations européennes en vigueur en ce qui concerne les équipements radio 2014/53/ECC, la sécurité électrique 2014/35/ECC et la compatibilité électromagnétique 2014/30/ECC.

NOTA : Le bon fonctionnement de ce produit est soumis aux conditions suivantes :
 (1) Ce produit ne provoque pas d'interférences nuisibles, et (2) et il doit accepter en réception toutes les interférences, incluant celles qui peuvent provoquer un fonctionnement indésirable.

#### DIRECTIVE EUROPEENNE 2012/19/UE du 4 juillet 2012 relatif aux déchets d'équipements électriques et électroniques (DEEE)

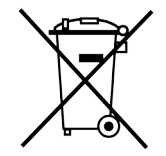

Ce symbole présent sur le produit ou sur son emballage indique que ce produit ne doit pas être considéré comme un déchet ménager.

Il est de votre responsabilité de vous débarrasser de vos équipements usagés en les remettant à un point de collecte spécialisé pour le recyclage des déchets des équipements électriques et électroniques (DEEE).

La collecte et le recyclage séparés de vos équipements usagés au moment de leur mise au rebut aidera à conserver les ressources naturelles et à assurer qu'elles sont recyclées d'une manière qui protège la santé humaine et l'environnement.

Pour plus d'informations sur les lieux de collecte où vous pouvez déposer vos équipements usagés pour le recyclage, veuillez contacter votre revendeur, votre service local d'élimination des ordures ménagères.

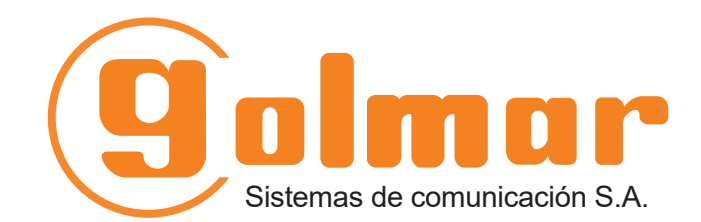

info@evicom.fr www.evicom.fr

EVICOM 33 Allée des Pêcheurs Zone industrielle secteur A - B.P.135 06703 Saint-Laurent-du-Var

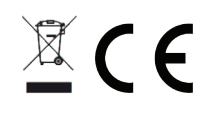

Golmar se reserva el derecho a cualquier modificación sin previo aviso. Golmar se réserve le droit de toute modification sans préavis. Golmar reserves the right to make any modifications without prior notice.